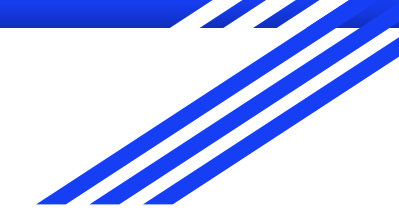

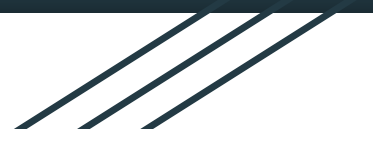

# Online Meetings 2.0

### A Workshop from Area 55

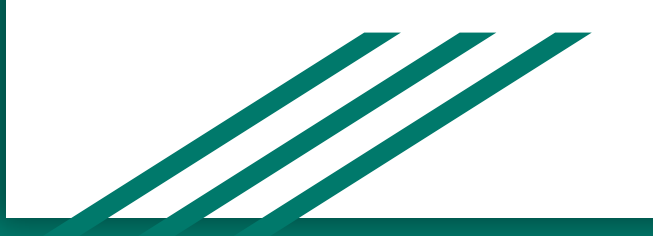

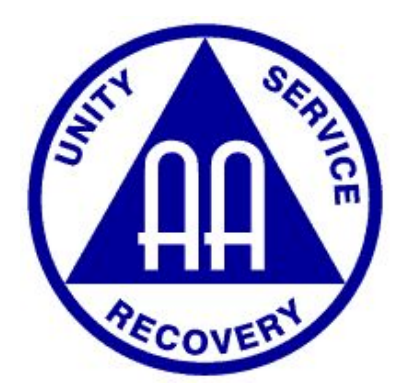

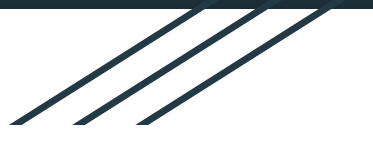

# **Meeting Etiquette**

### ★ Mute Yourself when Not speaking

- BACKGROUND NOISE IS DISTRACTING
- "Microphone" Button in Bottom Left Corner
- Via Phone, use \*6 to Toggle Mute/Unmute
- ★ To Speak, use the "Raise My Hand Feature"
  - CLICK "PARTICIPANTS" AT THE BOTTOM, AND BUTTONS WILL APPEAR
- ★ Report any Abusive Chat to the Host

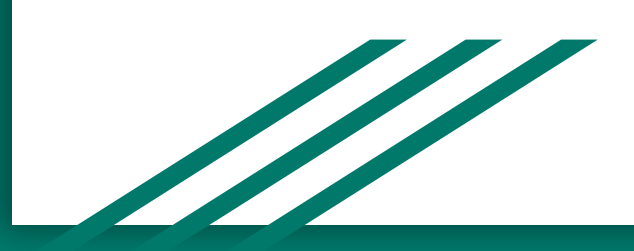

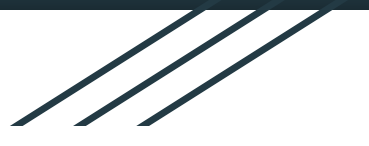

# AGENDA

- Setting Up an Online Account
- ★ For AA Members: How to Get to Your Meeting
- **Protecting Anonymity**
- **Best Practices & Suggestions for Meeting Hosts**
- Tradition 7 A Virtual Basket
- ★ Security at your Meeting
- Voting/Polling Business Meeting
- 🖈 🛛 Q & A Session

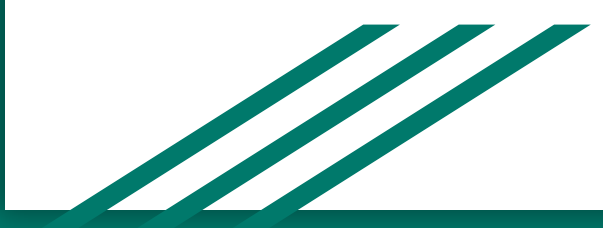

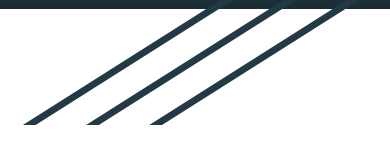

# How to Set up a Zoom Account & Meetings

George C.

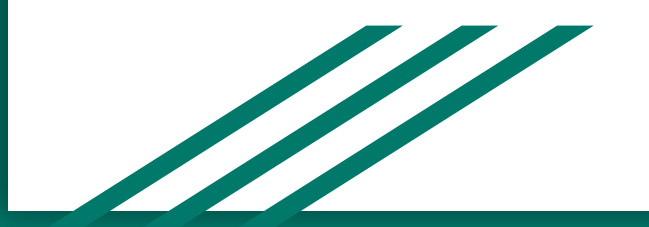

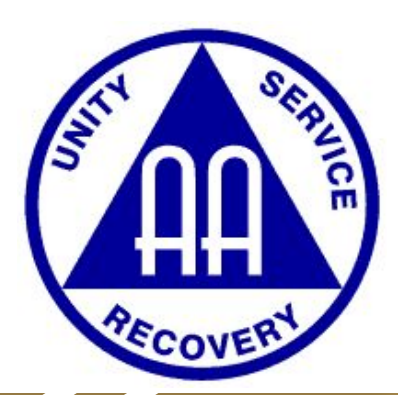

### Many Services are Available

- ★ Zoom
- ★ GoToMeeting
- ★ WebEx
- ★ Microsoft Teams

For this workshop, we will focus on Zoom.

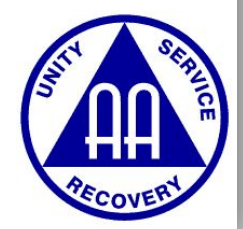

# **Overview of Zoom's Account & Pricing**

### ★ A Free Account is limited to 40-minute meetings

- Ideal for very quick Meetings
- ★ Pro Account is \$14.99 per month
  - No Time Cap on Meetings
  - Limited to 100 participants
- ★ Business or Enterprise not cost-effective
  - Requires a minimum of 10 hosts

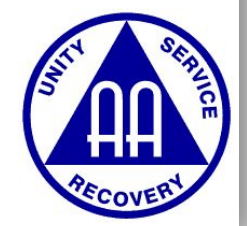

# **Registration is Easy**

|   | 1. Select a plan          | 2. Registration                   | 3. Payment                                      | R                              |
|---|---------------------------|-----------------------------------|-------------------------------------------------|--------------------------------|
|   | Create your account       | All fields required               | Order Summary                                   | Edit                           |
|   | First Name                | Last Name                         | Pro<br>1 host<br>\$14.99/mo/host                | \$14.99<br>monthly             |
| / | Email                     |                                   | oday's Charge                                   | \$14.99<br>before taxes        |
|   | Create your password here |                                   | R curring monthly charge                        | <b>\$14.99</b><br>before taxes |
|   | Confirm Password          |                                   | Charges auto-re<br>(unless cancelled before nex | new<br>t renewal date)         |
|   |                           | Check out our Privacy Policy.     | All amounts shown in U                          | PayPal<br>J.S. dollars         |
|   |                           | Already have an account? Sign in. | Coupon Code                                     | Apply                          |

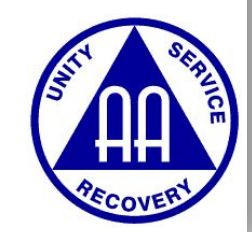

## **Review ALL of your Settings!!!**

|                                                                        | ING CONTACT SALES                                    | n er Gentlerence Kolon Gennetter, ted vieller wit len johr enlettell.                                                                                   | SCHEDULE A MEETING JOIN A MEETING | HOST A MEETING - |
|------------------------------------------------------------------------|------------------------------------------------------|----------------------------------------------------------------------------------------------------|-----------------------------------|------------------|
| PERSONAL Profile Meetings Webinars Recordings                          | Kaising The<br>Bottom<br>Markey Salar (Change Delete | Raising the Bottom AA         Company       Raising the Bottom AA         Location       Toledo, OH         Account No.       111813019                 |                                   | Edit             |
| Settings                                                               | Personal Meeting ID                                  | 432-308-1201<br>https://zoom.us/j/4323081201<br>× Use this ID for instant meetings                                                                      |                                   | Edit             |
| <ul> <li>&gt; User Management</li> <li>&gt; Room Management</li> </ul> | Sign-In Email                                        | Aaraisingthebottom@gmail.com<br>Linked accounts:                                                                                                    |                                   | Edit             |
| Account Management     Advanced                                        | User Type                                            | Licensed 😡                                                                                                    |                                   |                  |
|                                                                        | Capacity                                             | Meeting 100 😡                                                                                                    |                                   |                  |
| Attend Live Training                                                   | Language                                             | English                                                                                                    |                                   | Edit             |
| Video Tutorials<br>Knowledge Base                                      | Date and Time                                        | Time Zone     (GMT-4:00) Eastern Time (US and Canada)       Date Format     mm/dd/yyyy     Example: 08/15/2011       Time Format     × Use 24-hour time |                                   | Edit             |

RESOURCES -

# Host Key - Can Share with other Hosts

|                    | Capacity                            | Mee                                  | ting     | 100 🚱       |                                                |                 |                    |          |                |
|--------------------|-------------------------------------|--------------------------------------|----------|-------------|------------------------------------------------|-----------------|--------------------|----------|----------------|
|                    | Language                            | Engli                                | sh       |             |                                                |                 |                    |          |                |
|                    | Date and Time                       | Time                                 | Zone     |             | (GMT-4:00) Eastern                             | Time (US and (  | Canada)            |          |                |
|                    |                                     | Date                                 | Format   |             | mm/dd/yyyy                                     |                 | Example: 08/15/    | /2011    |                |
|                    |                                     | Time                                 | Format   |             | $_{	imes}$ Use 24-hour time                    | 2               |                    |          |                |
|                    | Calendar and Contact<br>Integration | You                                  | can inte | egrate with | a 3rd party services or<br>and Contact Service | apps, such as ( | Google, Outlook or | Exchange | e, to sync the |
|                    | Sign-In Password                    | *****                                | ***      |             |                                                |                 |                    |          |                |
|                    | Host Key                            | ****                                 | ***      | Show        |                                                |                 |                    |          |                |
|                    | Signed-In Device                    | Sign                                 | Me Out   | From All D  | Devices 😧                                      |                 |                    |          |                |
|                    |                                     |                                      |          |             |                                                |                 |                    |          |                |
| About              |                                     | Download                             |          |             | Sales                                          | Sup             | port               |          | Language       |
| Zoom BI<br>Custome | log<br>ers                          | Meetings Client<br>Zoom Rooms Client |          |             | 1.888.799.5926<br>Contact Sales                | Test            | Zoom<br>punt       |          | English 👻      |

Request a Demo

Live Training

Why Zoom

**Outlook Plug-in** 

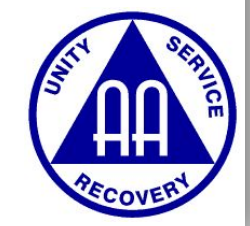

### **Schedule a New Meeting**

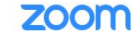

SOLUTIONS - PLANS & PRICING CONTACT SALES

#### SCHEDULE A MEET

Important Notice: To preserve internet bandwidth and ensure that we are making the best use of global networks, you may experience intermittent availability of HD video during Zoom Meetings with 3 or more par device. Standard video capabilities will remain in place. If you are joining using a Zoom Room or Conference Room Connector, HD video will remain enabled.

| PERSONAL                                                        | Upcoming Meetings                  | Previous Meetings | Personal Meeting Room         | Meeting Templates |              |
|-----------------------------------------------------------------|------------------------------------|-------------------|-------------------------------|-------------------|--------------|
| Profile                                                         | <u></u>                            |                   |                               |                   |              |
| Meetings                                                        | Schedule a New Meeting             |                   |                               |                   |              |
| Webinars                                                        |                                    |                   |                               |                   |              |
| Recordings                                                      | Start Time 🔅                       | Торіс             | ٥                             |                   | Meeting ID   |
| Settings                                                        | Today (Recurring)<br>06:00 PM      | AAL               | ive & Let Live                |                   | 731-837-528  |
| ADMIN                                                           | Tomorrow<br>09:30 PM               | Raisi             | ng the Bottom AA              |                   | 432-308-1201 |
| > User Management                                               | Sat, Apr 4 (Recurring)<br>08:00 PM | AAT               | ogether We Can (TWC)          |                   | 145-992-072  |
| <ul> <li>Room Management</li> <li>Account Management</li> </ul> | Sun, Apr 5<br>01:00 PM             | ARE               | A 55 General Service Assembly |                   | 747-406-029  |
| > Advanced                                                      | Sun, Apr 5 (Recurring)<br>06:00 PM | AA L              | ive & Let Live                |                   | 731-837-528  |
|                                                                 | Wed, Apr 8 (Recurring)<br>06:00 PM | AAL               | ive & Let Live                |                   | 731-837-528  |
| Attend Live Training<br>Video Tutorials                         | Thu, Apr 9<br>09:30 PM             | Raisi             | ng the Bottom AA              |                   | 432-308-1201 |
|                                                                 |                                    |                   |                               |                   |              |

# Schedule a New Meeting

|                      | My Meetings > Schedule a M | Neeting                                                                                                    |  |  |  |  |
|----------------------|----------------------------|----------------------------------------------------------------------------------------------------|--|--|--|--|
| Profile              | Schedule a Meeting         |                                                                                                    |  |  |  |  |
| Meetings             | Schedule a Meeting         |                                                                                                    |  |  |  |  |
| Webinars             | Торіс                      | My Meeting                                                                                                    |  |  |  |  |
| Recordings           | Description (Optional)     | Enter your meeting description                                                                                          |  |  |  |  |
| Settings             |                            |                                                                                                    |  |  |  |  |
| MIN                  | When                       |                                                                                                    |  |  |  |  |
|                      |                            | 04/01/2020 III 1:00 V AM V                                                                                              |  |  |  |  |
| User Management      | Duration                   | $1 \rightarrow hr \qquad 0 \rightarrow min$                                                                             |  |  |  |  |
| Room Management      |                            |                                                                                                    |  |  |  |  |
| Account Management   | Time Zone                  | (GMT-4:00) Eastern Time (US and Canada) $\qquad \!\!\!\!\!\!\!\!\!\!\!\!\!\!\!\!\!\!\!\!\!\!\!\!\!\!\!\!\!\!\!\!\!\!\!$ |  |  |  |  |
| Advanced             |                            | Recurring meeting                                                                                                    |  |  |  |  |
| Attend Live Training | Registration               | Required                                                                                                    |  |  |  |  |
| Video Tutorials      |                            |                                                                                                    |  |  |  |  |
| Knowledge Base       | Meeting ID                 | Generate Automatically     Personal Meeting ID 432-308-1201                                                             |  |  |  |  |
|                      |                            |                                                                                                    |  |  |  |  |

# **Meeting Setup - Tips**

### ★ Password - REQUIRED

- If you don't assign one, Zoom will give you a random number
- ★ Turn off recording
- ★ Recurring Meetings Easy to Set Up
  - Will assign a permanent meeting ID
- ★ Copy Invitations
- ★ Allow join by computer and phone (both) audio
- ★ Link can be generic or password-embedded
- ★ Call In# always the same (many numbers)

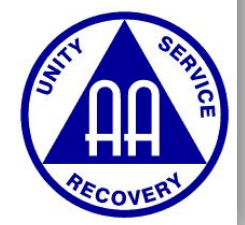

# Account Settings - IMPORTANT!!

- ★ Go through each setting, change to your group's preference.
  - Join Before Host
  - File Transfer May want to upload a reading
  - Allow Co-Hosts
  - Mute participants unless unmuted by host
  - Disable or enable chat
  - Screen Sharing maybe only the Host or Co-Host (Disable participants)
  - Breakout Rooms
  - Polling (for Business meetings)
  - Disable recording
  - "User Management" can delegate setup of these settings

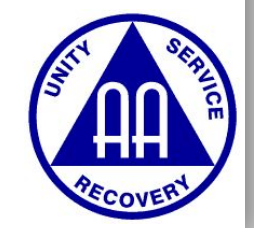

# **3 Accounts for Area 55 Use**

- ★ 3 Accounts for Use within Area 55
- ★ Save \$\$
- ★ Space Limited
- ★ First Come First Serve
- ★ Max 2 mtgs/week
- Must be an existing
   Group
- ★ We will assign you an Meeting & ID & give host controls
- ★ Time Limit 2hrs

30 min before, 30 min after

| 1        |                |                    |                 |                | THOM DO IN        |                 |                | THEODAY           |                 |
|----------|----------------|--------------------|-----------------|----------------|-------------------|-----------------|----------------|-------------------|-----------------|
|          |                | SUNDAY             |                 |                | MONDAY            |                 |                | TUESDAY           |                 |
|          | Account 1      | Account 2          | Account 3       | Account 1      | Account 2         | Account 3       | Account 1      | Account 2         | Account 3       |
| TIME     | RenoBeach Acct | TNYP Acct          | District 3 Acct | RenoBeach Acct | TNYP Acct         | District 3.Acot | RenoBeach Acct | TNYP Acct         | District 3 Acct |
| 12:00 AM |                |                    |                 |                |                   |                 |                |                   |                 |
| 12:30 AM | ABC Group      |                    |                 |                |                   |                 |                |                   | )               |
| 1:00 AM  | 1 - 2 AM       |                    |                 |                |                   |                 |                |                   | <u>)</u>        |
| 1:30 AM  | 123-456-789    |                    |                 |                |                   |                 |                |                   | 0               |
| 2:00 AM  | George         |                    |                 |                |                   |                 |                |                   |                 |
| 2:30 AM  |                |                    |                 |                |                   |                 |                |                   | 0               |
| 3:00 AM  |                |                    |                 |                |                   |                 |                |                   |                 |
| 3:30 AM  |                |                    |                 |                |                   |                 |                |                   |                 |
| 4:00 AM  |                |                    |                 |                |                   |                 |                |                   | 0               |
| 4:30 AM  |                |                    |                 |                |                   |                 |                |                   |                 |
| 5:00 AM  |                |                    |                 |                |                   |                 |                |                   |                 |
| 5:30 AM  |                | 2                  |                 |                |                   |                 |                |                   |                 |
| 6:00 AM  |                |                    |                 |                |                   |                 |                |                   | 0               |
| 6:30 AM  |                |                    |                 |                |                   |                 |                |                   |                 |
| 7:00 AM  | 0              |                    |                 |                |                   |                 |                |                   | 0               |
| 7:30 AM  | <u>,</u>       |                    |                 |                |                   |                 |                |                   | <u>.</u>        |
| 8:00 AM  |                |                    |                 |                | Area 55 Daily Mtg |                 |                |                   |                 |
| 8:30 AM  |                |                    |                 |                | 8:30-9:30         |                 |                |                   | 0               |
| 9:00 AM  |                |                    |                 |                | 482-088-376       |                 |                |                   | <u>.</u>        |
| 9:30 AM  | <u>.</u>       | Web Committee      |                 |                | Nathan K.         |                 |                |                   | <u>)</u>        |
| 10:00 AM |                | day of GSA 10-11an |                 |                |                   |                 |                |                   |                 |
| 10:30 AM |                | 482-088-376        |                 |                |                   |                 |                |                   |                 |
| 11:00 AM | <u>)</u>       | Wendy S.           |                 |                |                   |                 |                |                   |                 |
| 11:30 AM |                |                    |                 |                |                   |                 |                | Area 55 Daily Mtg |                 |
| 12:00 PM |                |                    |                 |                |                   |                 |                | 12-1pm            |                 |
| 12:30 PM | <u>,</u>       |                    |                 |                |                   |                 |                | 482-088-376       | <u>]</u>        |
| 1:00 PM  |                |                    |                 |                |                   |                 |                | Val P.            |                 |
| 1:30 PM  |                |                    |                 |                |                   |                 |                |                   |                 |
| 2:00 PM  |                |                    |                 |                |                   |                 |                |                   |                 |
| 2:30 PM  |                | NOOVDAA            |                 |                |                   |                 |                |                   | 0               |
| 3:00 PM  | 0              | Ruciness Mtg       |                 |                |                   |                 |                |                   | 0               |
| 3:30 PM  | (              | 3pm-??? Adam       |                 |                |                   |                 |                |                   | )               |
| 4:00 PM  |                | K                  |                 |                |                   |                 |                |                   |                 |
| 4:30 PM  |                |                    |                 |                |                   |                 |                |                   | 0               |
| 5:00 PM  |                |                    |                 |                |                   |                 |                |                   | 0               |
| 5:30 PM  | Reno Beach     |                    |                 |                |                   |                 |                |                   | 0               |
| 6:00 PM  | 6-7pm          |                    |                 |                |                   |                 |                |                   |                 |
| 6:30 PM  | 515-068-645    | 1                  |                 |                |                   |                 |                |                   | City Park Gro   |
| 7:00 PM  | Jim/Sherry S   | Came to Policius   |                 |                |                   |                 |                |                   | 7.000           |

ADEA SE LIGOTED MEETINGO

# **Shared Account - Request a Slot**

- ★ https://area55aa.org/online-meeting-request/
- ★ We'll Post this link in the group chat

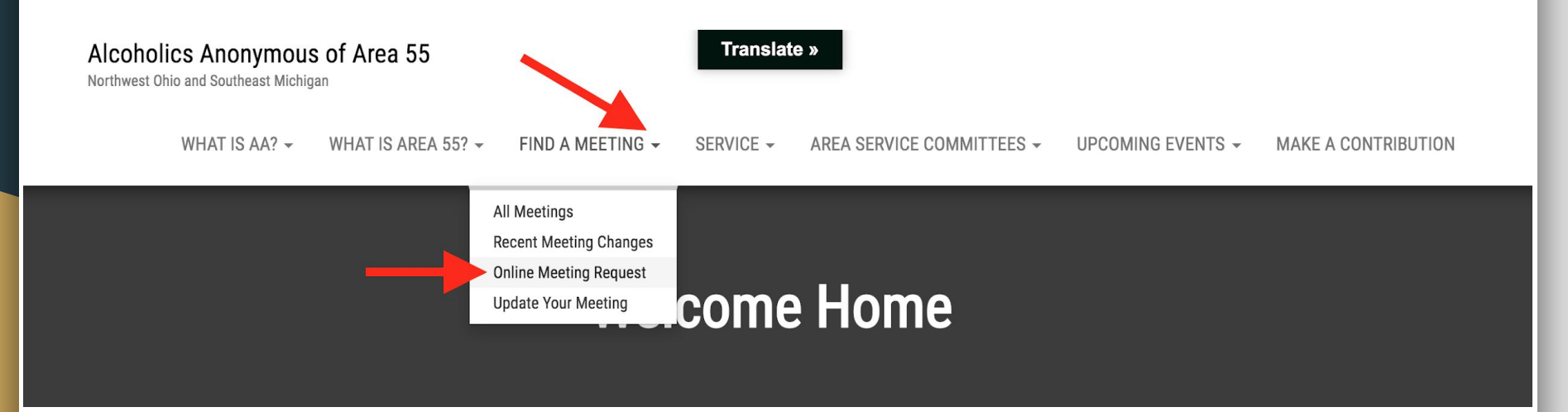

## **3 Accounts for Area 55 Use**

To Set Up a Meeting using these new accounts, contact anyone on your Area 55 Ad Hoc Online Meetings Committee.

Josh D.George C.Julian M.Nathan K.Val P.Wendy S.Jim S.

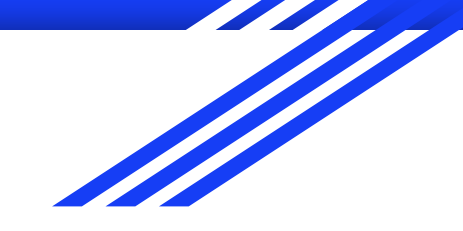

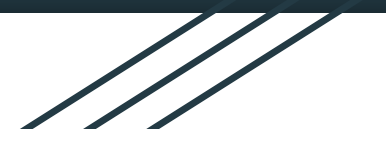

# For AA Members: How to Get to Your Meeting

Valerie P.

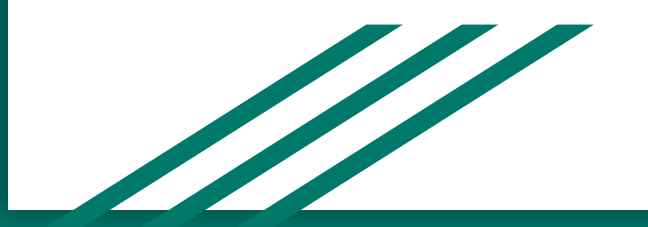

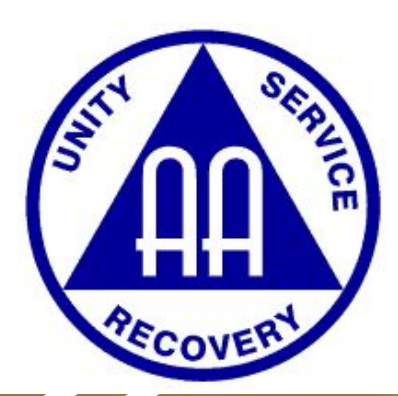

# How to join a meeting from phone app

- ★ From Phone app
  - $\circ \quad \ \ \text{Click join}$
- ★ Enter ID
  - Click join again

| ជ           | Meet &          | Chat       | Ľ            |
|-------------|-----------------|------------|--------------|
| Q Search    | M               |            |              |
| 02          | -               | <b>1</b> 9 |              |
| New Meeting | Join            | Schedule   | Share Screen |
| VP Valer    | ie Pitzen (you) |            |              |

|                                           | Meeting ID                            |                                   |
|-------------------------------------------|---------------------------------------|-----------------------------------|
| DL                                        | in with a personal lin                | k name                            |
|                                           | Valerie P                             |                                   |
|                                           | Join                                  |                                   |
| If you received an in the meeting         | vitation link, tap on the             | e link again to join              |
| JOIN OPTIONS                              |                                       |                                   |
| Don't Connect To                          | Audio                                 | C                                 |
|                                           |                                       |                                   |
| Turn Off My Vide                          | 0                                     | C                                 |
| Turn Off My Vide                          | о<br>2<br>Авс                         | 3<br>DEF                          |
| Turn Off My Vide                          | о<br>2<br>лвс<br>5<br>јкц             | 3<br>Def<br>6<br>MNO              |
| Turn Off My Vide<br>1<br>сні<br>7<br>ракs | о<br>2<br>"ВС<br>5<br>ЈКЦ<br>8<br>ТUV | 3<br>Def<br>6<br>MNO<br>9<br>WXYZ |

Join a Meeting

Cancel

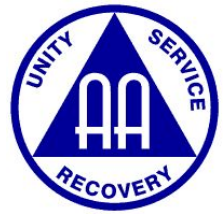

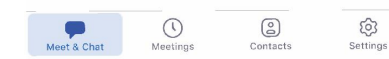

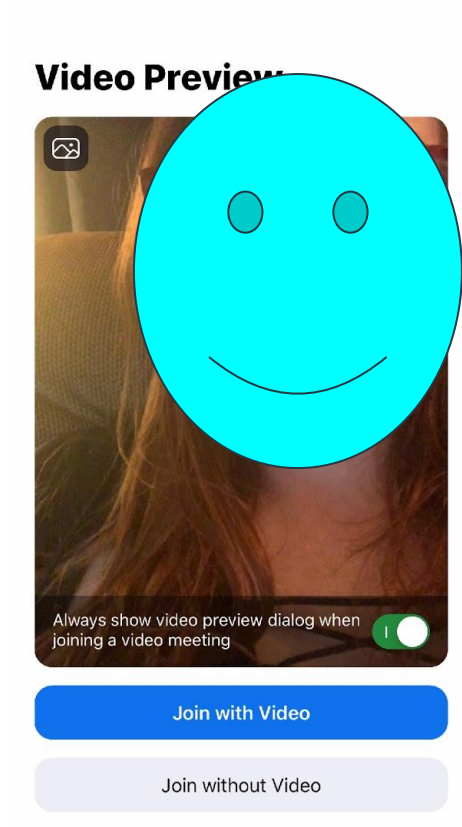

X

• enter with or without video Your microphone is muted can be changed later Your video is stopped Tap to • swiping left tap to speak Speak • swipe right to see other participants

 $\bigcirc$ 

Safe Driving Mode

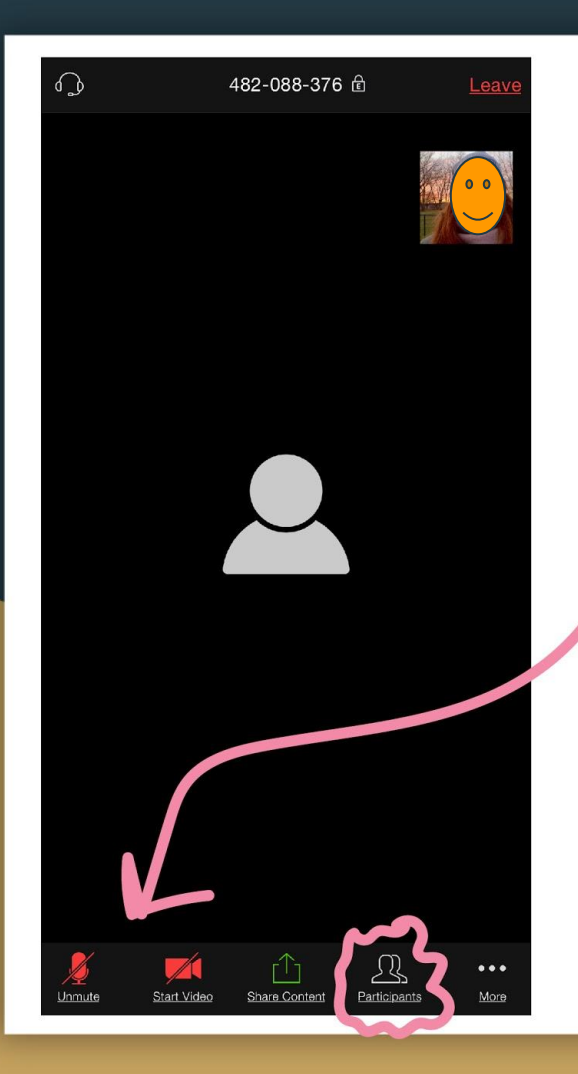

|                                                                         | Close          | Participants (2)       |      |
|-------------------------------------------------------------------------|----------------|------------------------|------|
|                                                                         | Valerie P (m   | ne)                    | 🎉 📂  |
|                                                                         | GT Galaxy Tab  | S2                     | 🏄 🚧  |
|                                                                         |                |                        |      |
|                                                                         |                |                        |      |
|                                                                         |                |                        |      |
| <ul> <li>mute / unmute available<br/>at bottom of the screen</li> </ul> |                |                        |      |
| <ul> <li>click on participants at<br/>bottom to be able to</li> </ul>   |                |                        |      |
| raise hand.                                                             |                |                        |      |
|                                                                         | raise hand yes | no go slower go faster | more |
|                                                                         | Chat Invite    |                        |      |

# How to join a meeting from desktop app

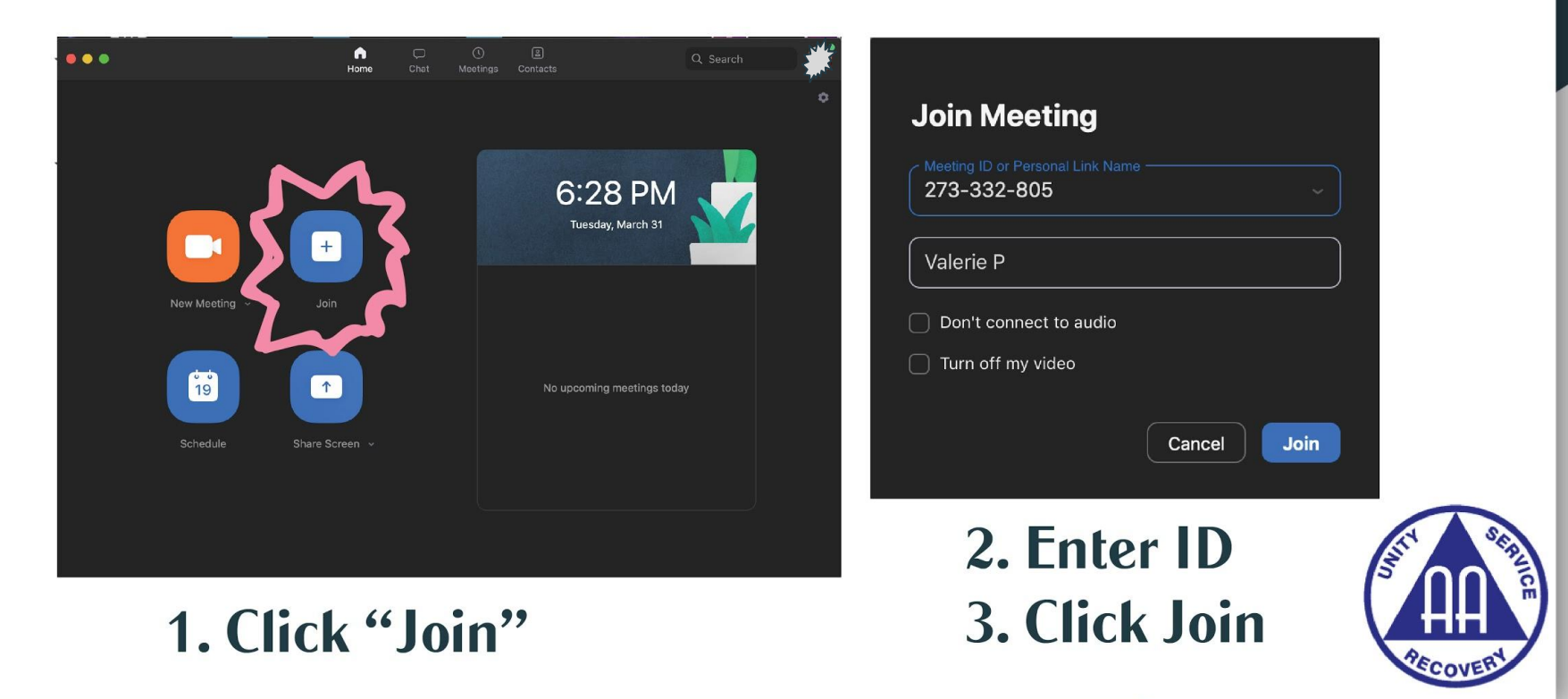

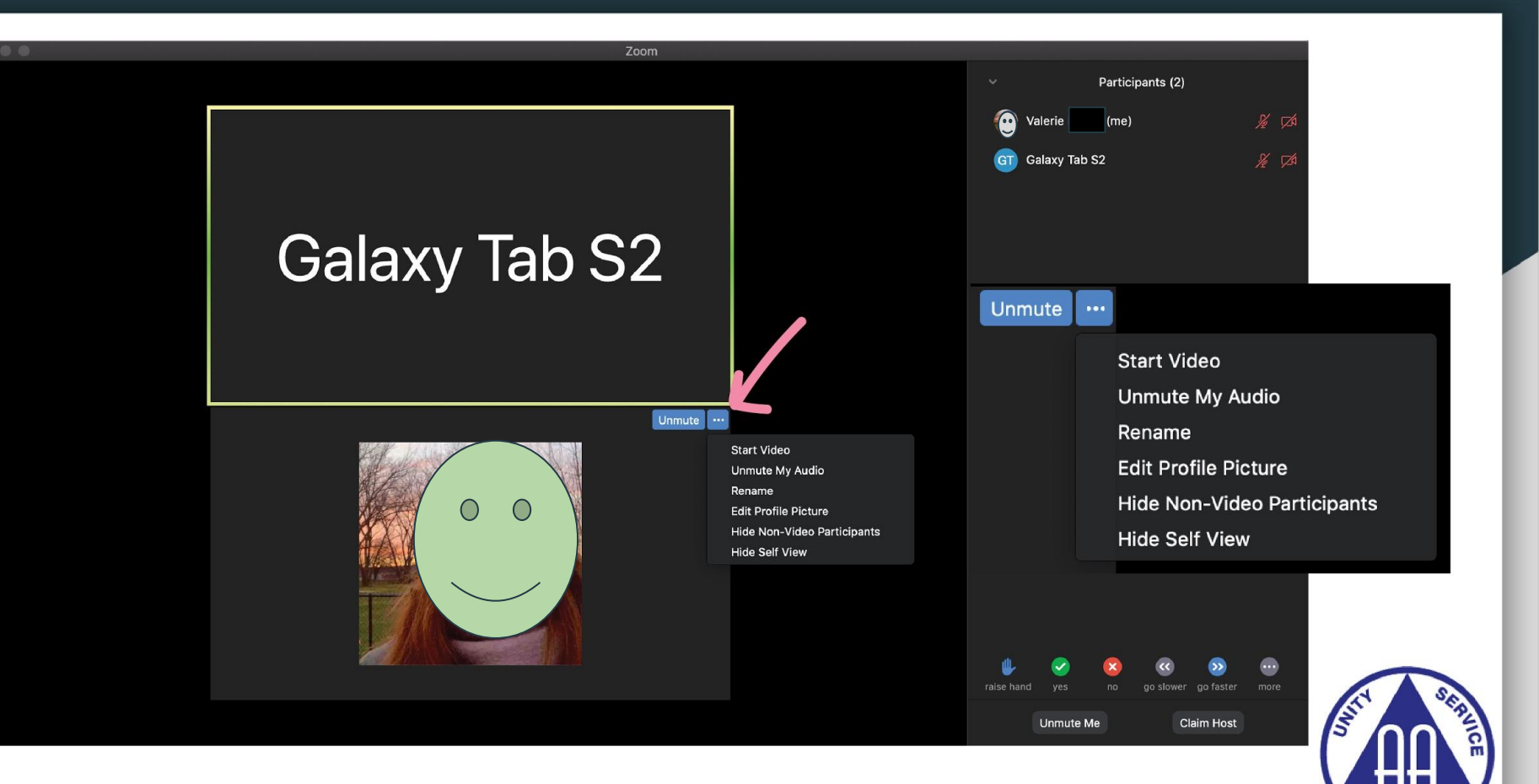

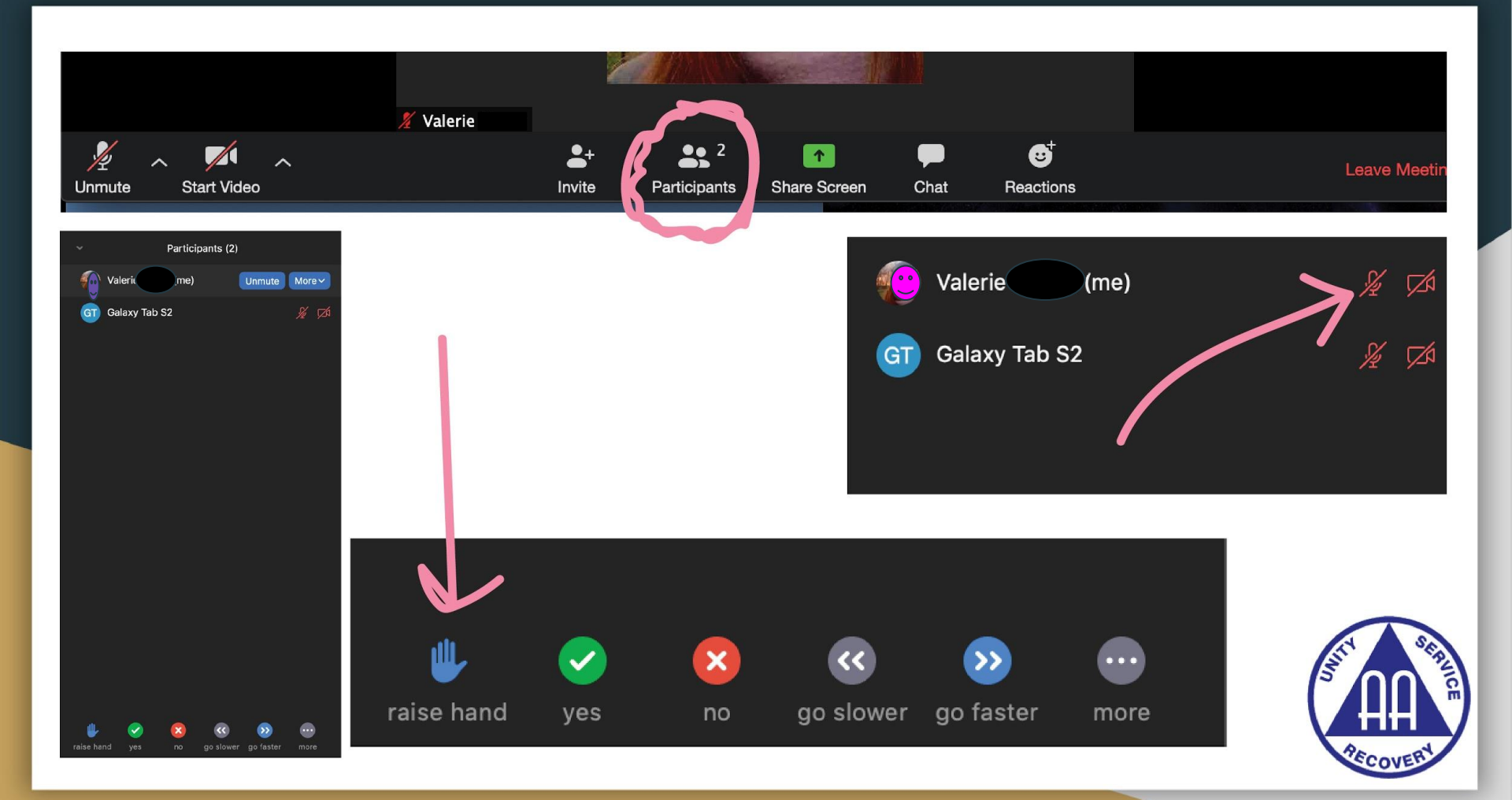

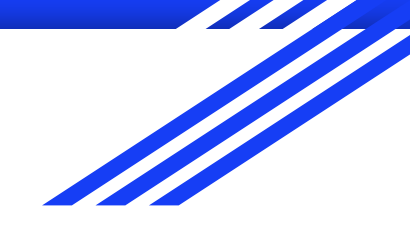

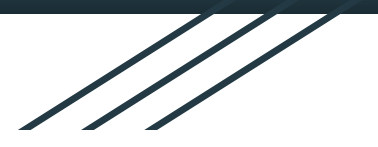

# **Protecting Anonymity**

Julian M.

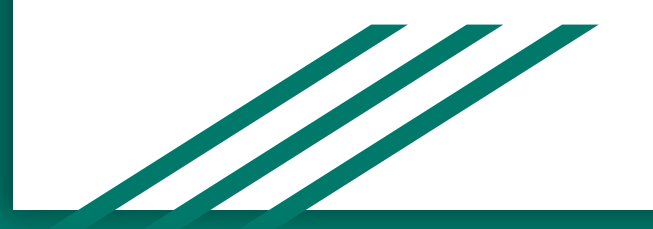

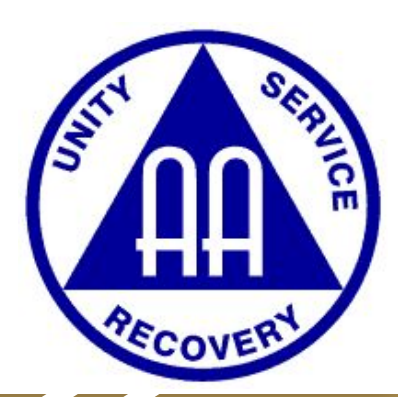

# How to make your name anonymous

★ Join a Meeting Screen

- Join with a personal link name
- Adjust your name to your liking

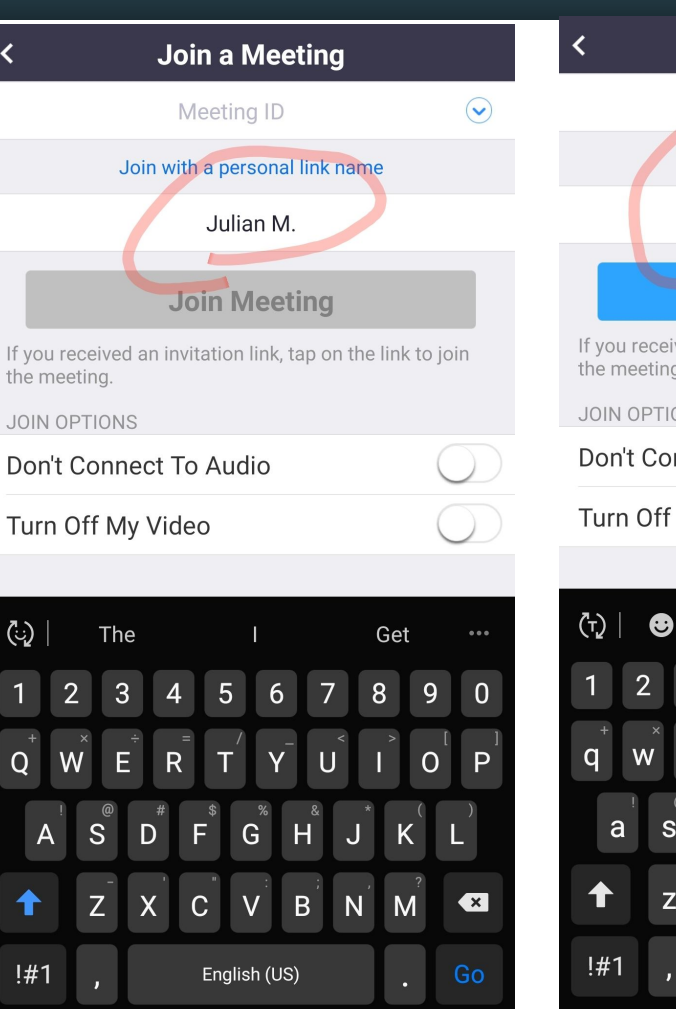

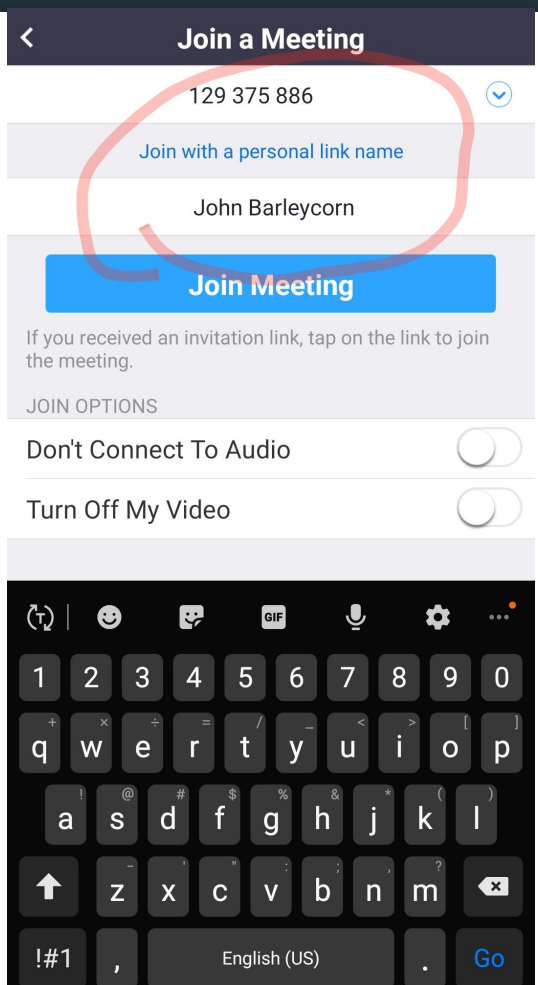

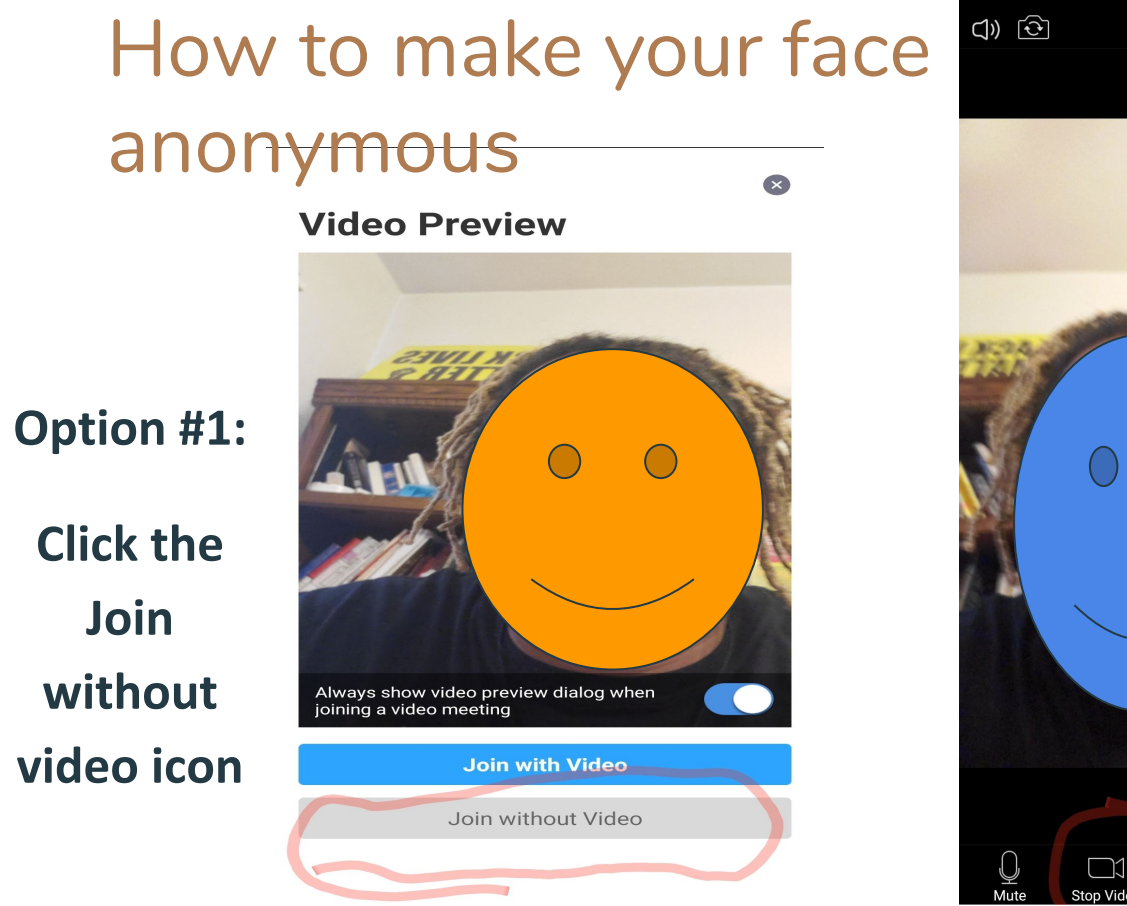

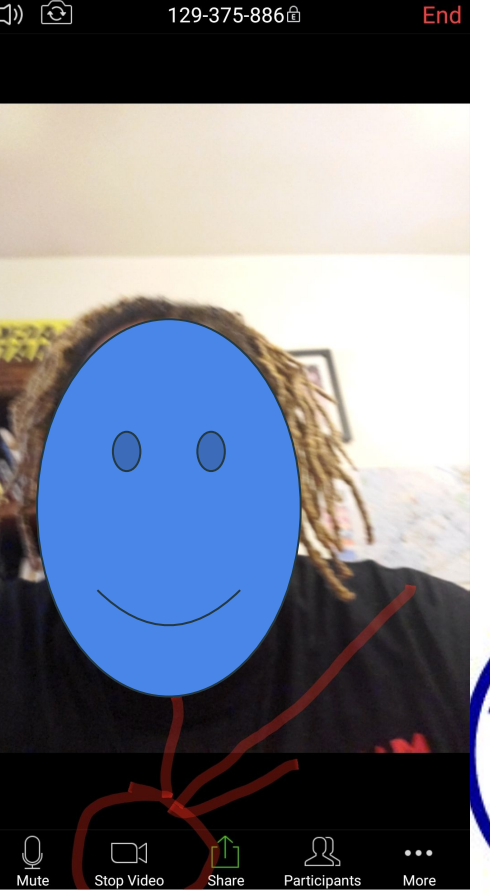

Option #2: Hit the STOP VIDEO icon

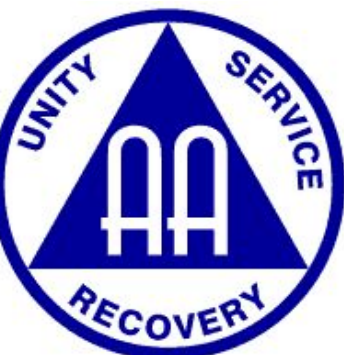

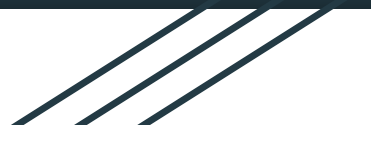

# Best Practices & Suggestions for Meeting Hosts

Wendy S. / Nathan K.

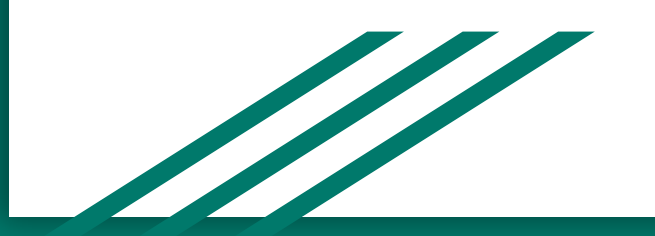

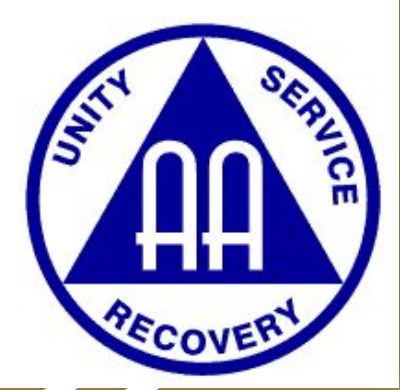

## Have a Chair & Co-Chair

- ★ One person can focus on typical chairing duties, while the other focuses on Zoom Hosting duties such as screen sharing, lowering hands, chatting, or muting participants.
- ★ Host and Co-Host Controls in a Meeting
  - <u>Host</u>: Host controls allow you as the host to control various aspects of the Zoom Meeting, such as managing the participants.
  - <u>Co-Host</u>: The co-host feature allows the host to share hosting privileges with another user, allowing the co-host to manage the administrative side of the meeting, such as managing participants. The host must assign a co-host.

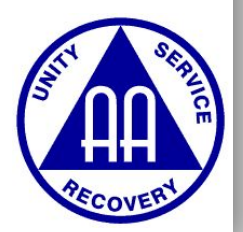

# Have a Chair & Co-Chair

### **Enabling co-host**

### Account

To enable the Co-host feature for all members of your organization:

- 1. Sign into the Zoom web portal as an administrator with the privilege to edit Account settings, and click **Account Settings**.
- Navigate to the Co-host option on the Meeting tab and verify that the setting is enabled.

If the setting is disabled, click the Status toggle to enable it. If a verification dialog displays, choose **Turn On** to verify the change.

Co-host Allow the host to add co-hosts. Co-hosts have the same in-meeting controls as the host.

3. (Optional) If you want to make this setting mandatory for all users in your account, click the lock icon, and then click **Lock** to confirm the setting.

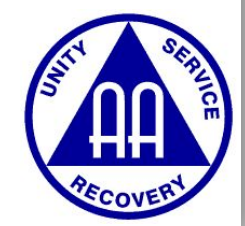

# Have a Meeting Script for Chairperson

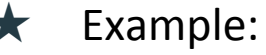

#### Explain raise hand feature

Provide instructions for obtaining attendance verification slips

Welcome to the [Day of Week] Online Meeting for Area 55. My name is \_\_\_\_\_ and I am a alcoholic. Before we begin the meeting, we have some housekeeping announcements.

Please be sure to mute your microphone when you are not speaking. If you are calling in instead of using the Zoom app, please mute your phone. We ask everyone to take a moment to do that now. If the video or sound is choppy for you, try closing other applications and taking other devices off your Internet connection.

You can adjust your settings to heighten your anonymity at this meeting if you desire. You can hide your video by clicking "Stop Video" in the bottom left corner. You can also re-mame yourself by clicking on "Participants" at the bottom of your screen, finding your name, and clicking "re-name." Please adjust these settings to ensure a level of anonymity you are comfortable with.

Once the meeting begins, you can click "raise hand" in the participants tab if you would like to share. This will let the moderator know to call on you. You can also use the meeting chat for this. Please take a moment to practice this now.

Our group endeavors to provide a secure and welcoming virtual environment in which our meetings can take place. To help us make everyone feel comfortable in our meeting, we ask that group members and others refrain from contact with people they do not know during or after the meeting unless it is regarding recovery. We hope that we can work together to provide a safe meeting place for all attendees. This is accordance with the first tradition, which states that "Each member of Alcoholics Anonymous is but a small part of a great whole. AA must continue to live or most of us will surely die. Hence, our common welfare comes first. But individual welfare follows close afterward."

Also, please take the precautions you feel are necessaly to ensure your own personal comfort. For example, please let the chairperson know if someone is sending inappropriate private messages during or after the meeting.

If you require a meeting slip, please send me your name and email address using the chat feature and I will email you a slip after the meeting.

I have asked \_\_\_\_\_ to read \_\_\_\_\_

I have asked \_\_\_\_\_ to read \_\_\_\_\_

\*handle readings however you see fit\*

Are there any announcements or anniversaries?

Explain mute & potential connection issues

Explain anonymity controls

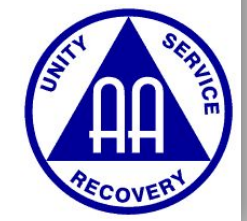

# **Utilize Screen Share for Readings**

★ Access readings in advance.

share:

- ★ Readings are available from aa.org
- ★ Open multiple tabs in same browser so don't have to switch your screen

🖶 🖅 🚍 AApreamble - Google Docs 📑 HowltWorks - Google D 🗙 📑 The-Promises - Google Doc 🗇 en\_bigbook\_chapt1.pdf +  $\rightarrow$   $\heartsuit$  mA https://docs.google.com/document/d/1WCPNjy7qRZA0YLppKcUp5fpkIhMU6sAs0xPSrcSGGRk/edit Beginner Runners and HowItWorks 🕁 🗊 File Edit View Insert Format Tools Add-ons Help All changes saved in Drive 100% - Normal text - Times New... -BIUA 🖈 GÐ 🕇 **HOW IT WORKS** Rarely have we seen a person fail who has th

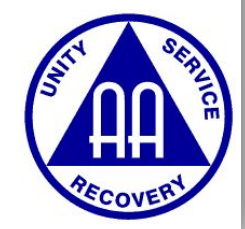

# Restrict Screen Sharing to Host while in Zoom Session

To prevent participants from screen sharing:

1. In the host controls, click the arrow next to Share Screen and click Advanced

### Sharing Options.

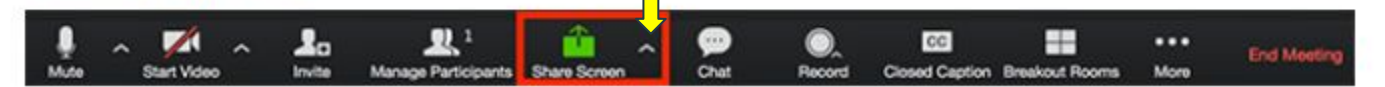

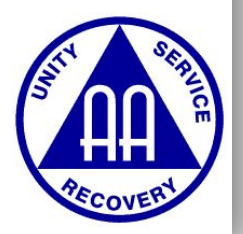

# **Restrict Screen Sharing to Host**

### 2. Under Who can share? choose Only Host.

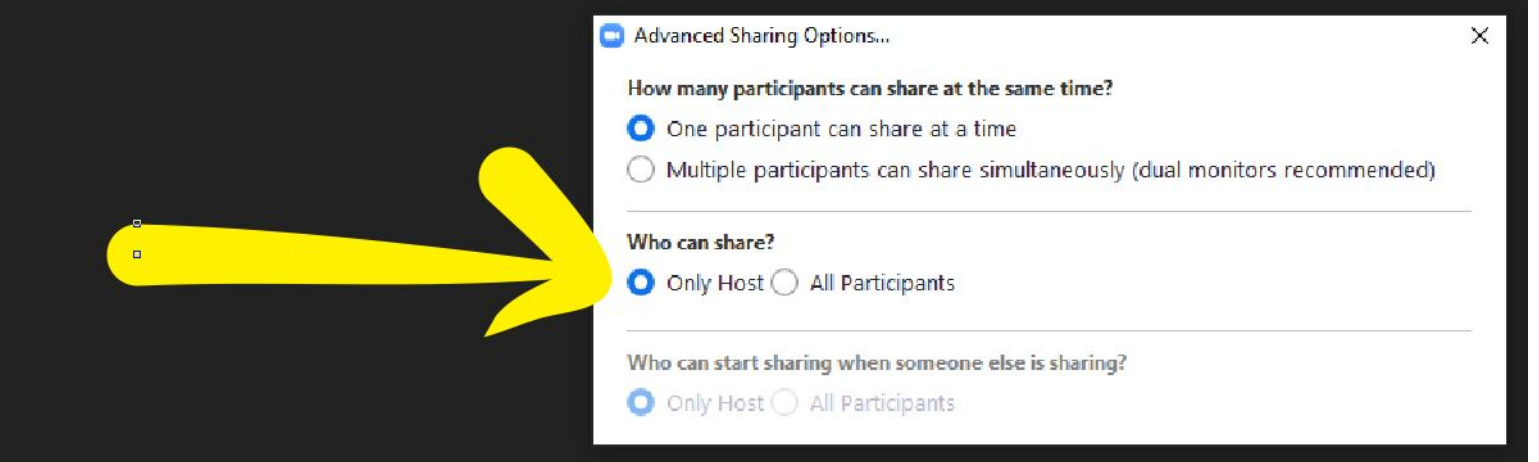

3. Close the window.

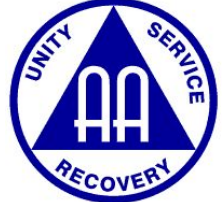

# **Utilize Chat for Announcements and File Sharing**

### Accessing the Chat in Meeting from a Desktop Device

Video Only or While Viewing a Screen Share

1. While in a meeting, click Chat in the meeting controls.

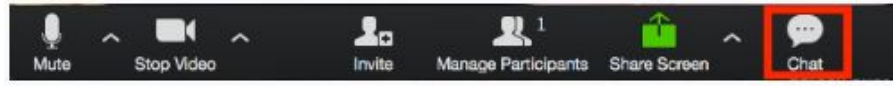

#### While Screen Sharing

1. While screen sharing, click More in the meeting controls. Choose Chat.

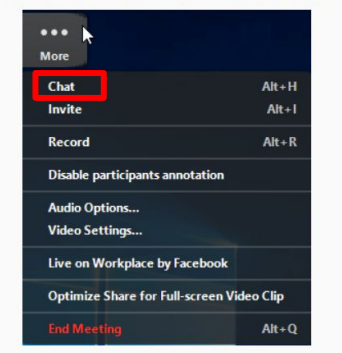

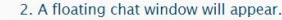

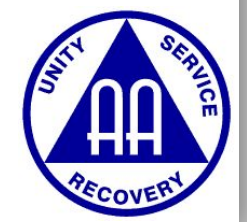

## **Utilize Chat to Share Files**

★ Upload any files/readings to the Group Chat, so participants can download the files/readings

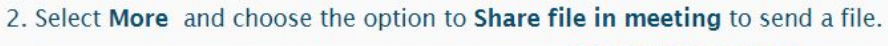

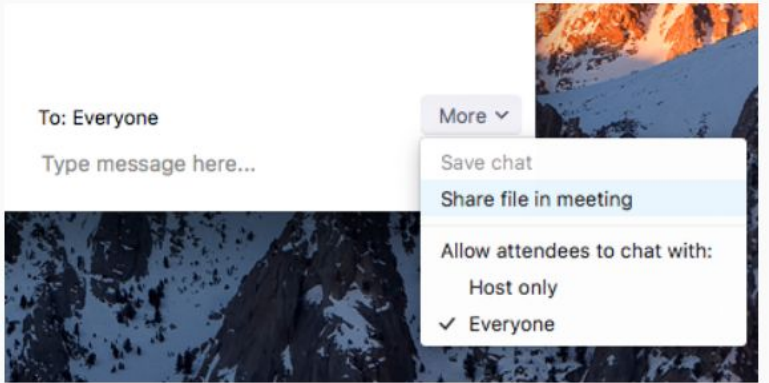

3. The following indication will be seen once the file is successfully sent.

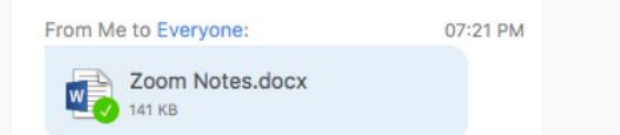

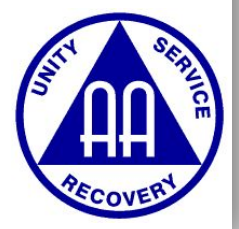

# Utilize Chat for Announcements and/or Attendance Verification Requests

#### Zoom Group Chat

#### From Host to Everyone:

If you require meeting attendance verification, using the chat feature, send me your name and e-mail address and I will e-mail the attendance verification after the meeting.

#### From Me to Host: (Privately)

My name is Jon Barleycorn. Please e-mail an attendance verification for this meeting to me at username@hostemail.com

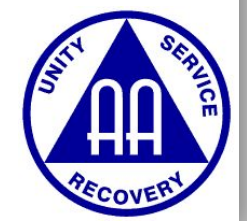
#### **Manage Participants Feature**

#### Click Manage Participants in the host controls to display the participants list:

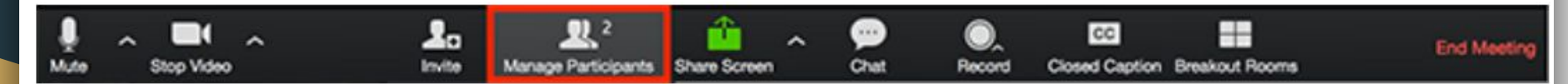

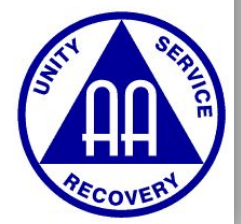

#### Mute All Participants Except Speaker

★ Because background noises are unnecessary distractions, mute all participants except the person currently speaking to eliminate as much background noise as possible.

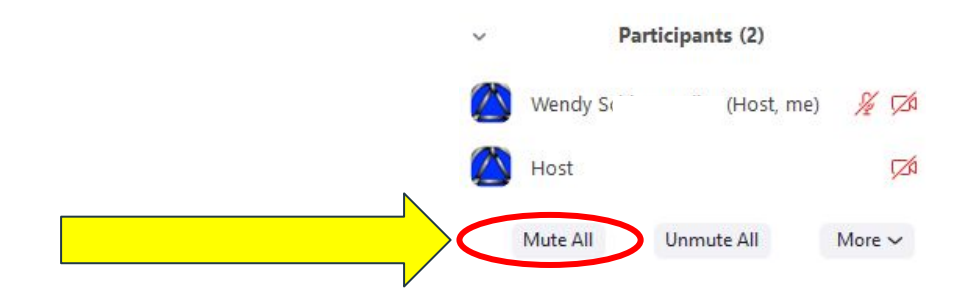

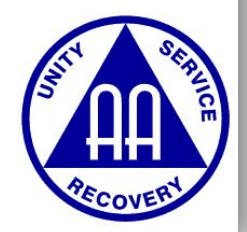

### **Easy Does It**

#### ★ Progress, Not Perfection

- There are many who are new to using video conferencing.
- Ask your Higher Power for patience, love, and tolerance for yourself and others as we are all adjusting to new conditions.
- Ask for help:
  - webmaster@area55aa.org
  - web.comm.chair@area55aa.org
  - recording.secretary@area55aa.org
  - <u>delegate@area55aa.org</u>

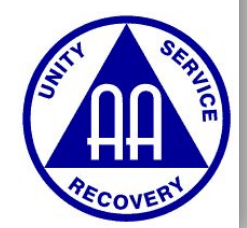

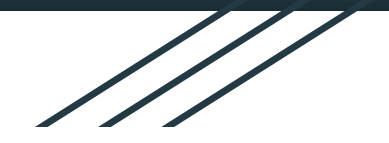

# Tradition 7 -A Virtual Basket

Josh D./Wendy S.

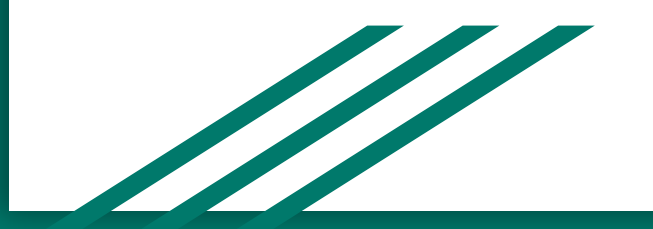

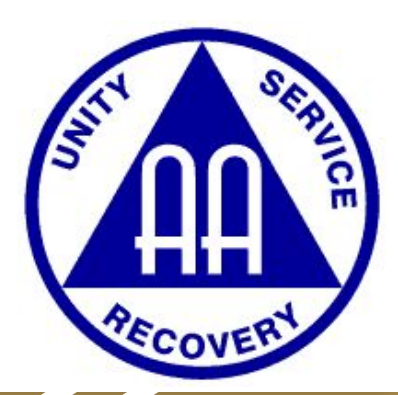

### Fully Self Supporting... Online

- ★ Current expenses + future expenses
- ★ Three levels of support
  - Directly to meeting
  - Directly to local service structure
  - Directly to AAWS
  - Some considerations
    - Online "baskets" should be established via group conscience
    - You can set up an account for your meeting online
      - Required: Minutes listing meeting officers, <u>Tax ID Number (IRS form SS-4)</u>, Minimum Deposit, ID for treasurer/co-treasurer
    - Protect anonymity of donors/security of online system

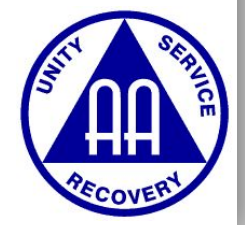

### Creating a "Basket" for your home group

- Multiple virtual payment Apps/Websites are available to link mobile/online payment to your group bank account
  - PayPal
  - Venmo
  - Cash App
  - Zelle
- According to the <u>AA Group Treasurer pamphlet</u>,
  - "Experience suggests that the treasurer is a likely choice to handle digital contributions, though some groups add more than one trusted servant to share the responsibilities or create a new service position to inform the group about digital payment options and assist other group members who are interested in contributing this way"

#### Paypal - www.paypal.com

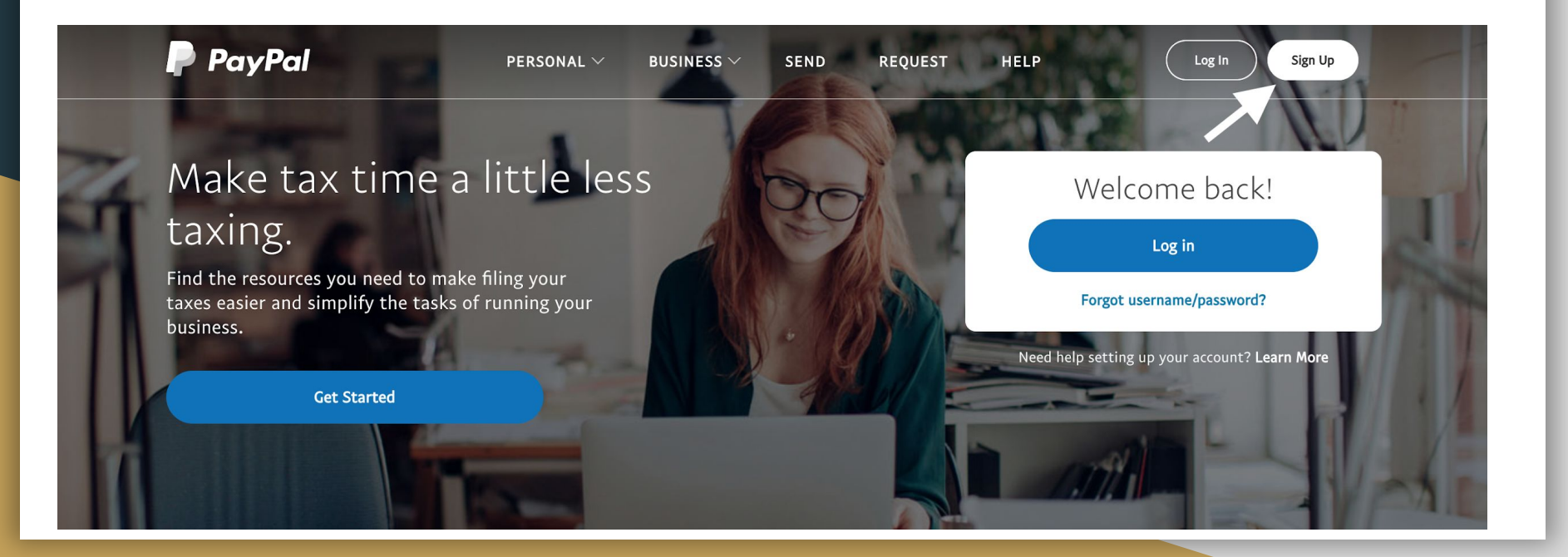

#### PayPal is a secure, easy way to pay and get paid - sign up for free

Personal account = Treasurer'sPersonal Accountbank accountShop online or send and receive money. All withoutsharing your payment info.Business account = home group'sBusiness AccountAccept PayPal and all cards online or at the register.Send secure invoices to your customers.

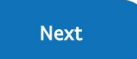

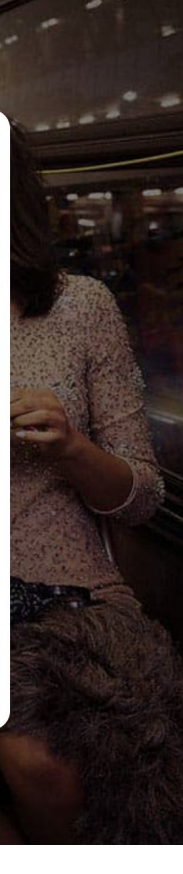

### **Creating Your Account**

- Select email address, password
- Enter personal information
- Enter linked bank account information

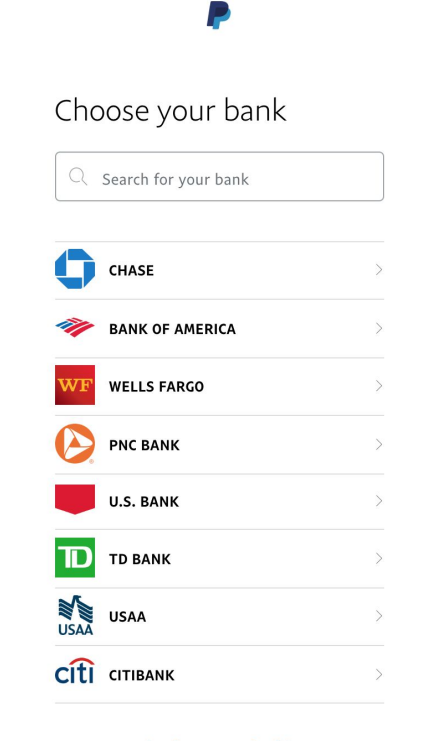

Don't see your bank?

### Paypal.me

- Customized PayPal link you can share in your online meeting
- Visit **paypal.me** to create your custom link

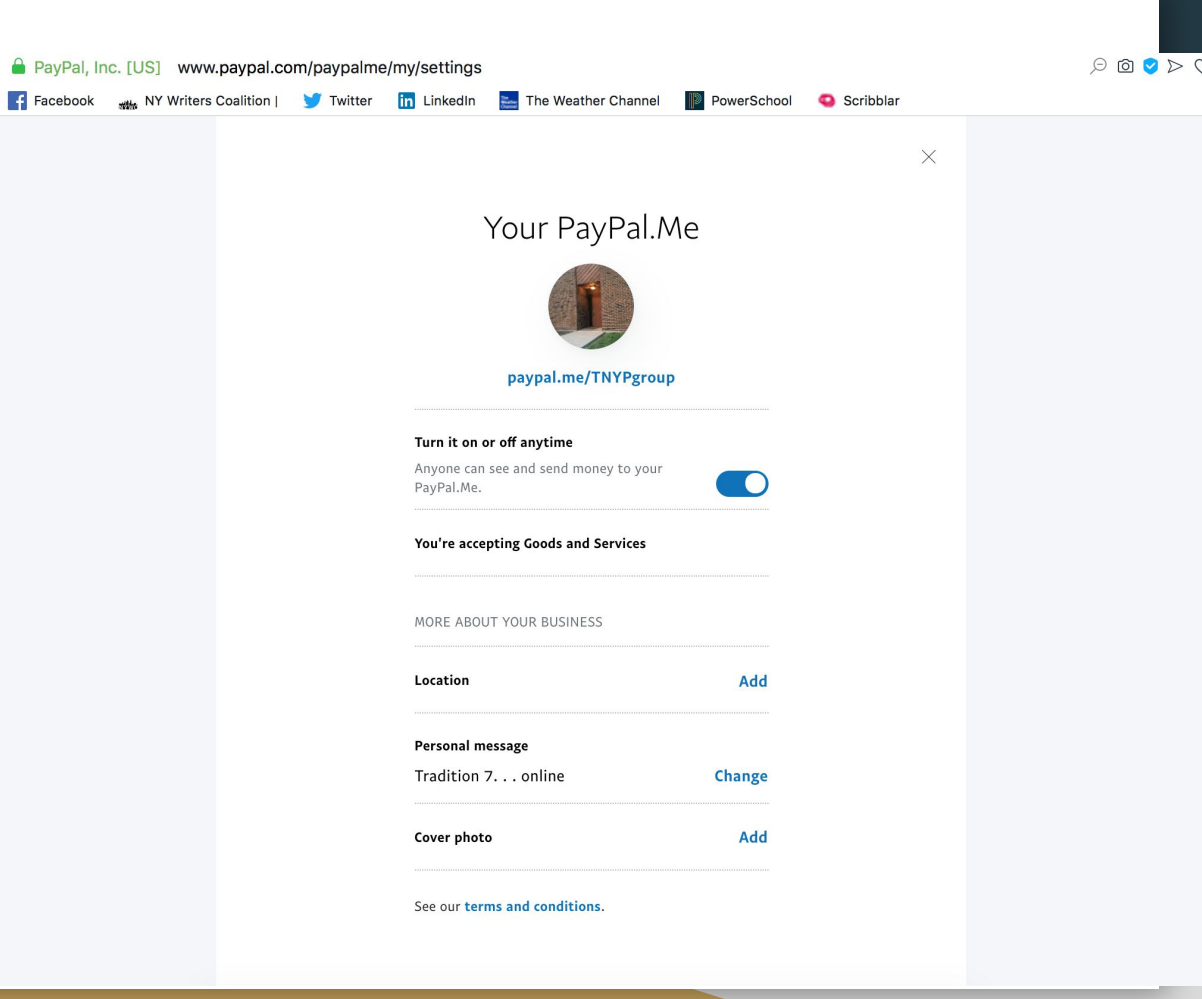

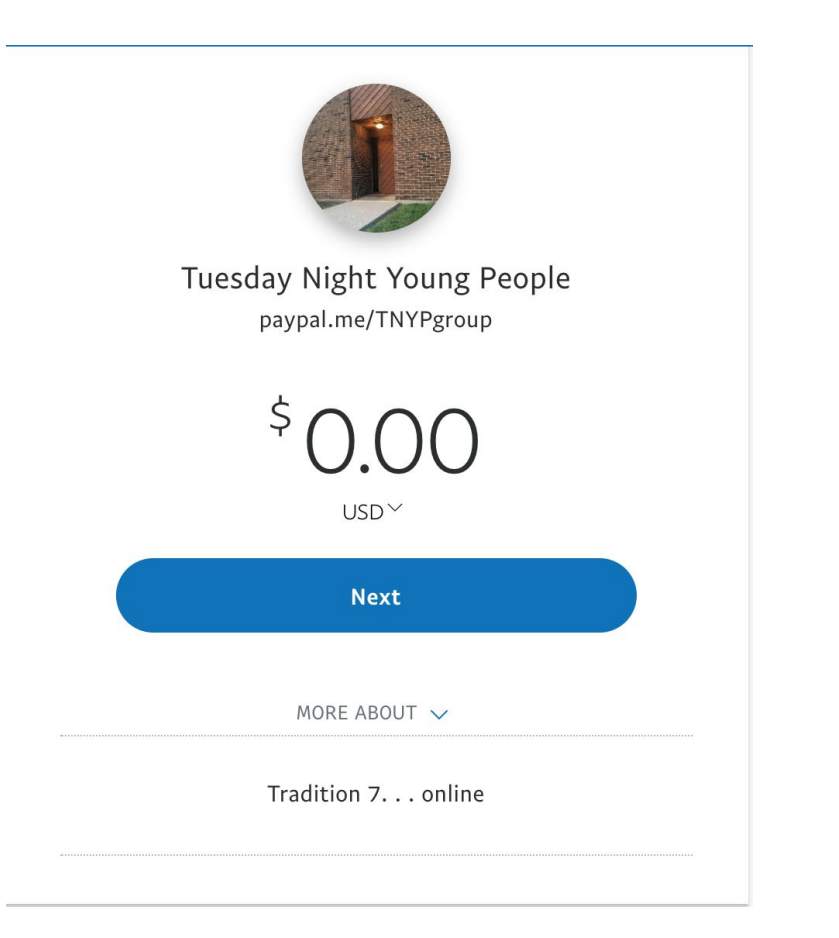

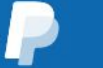

#### Summary

Money Activity

#### Reports

Tools  $\sim$ 

#### More $\sim$

Help

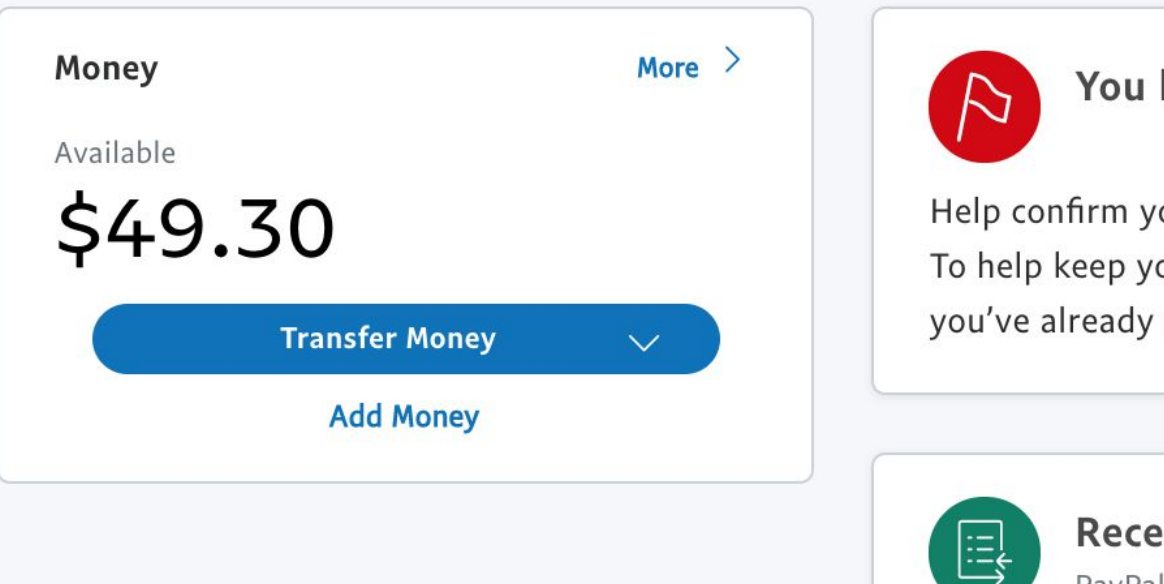

You have an ac

Help confirm your business To help keep your account s you've already added them,

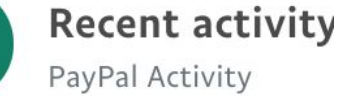

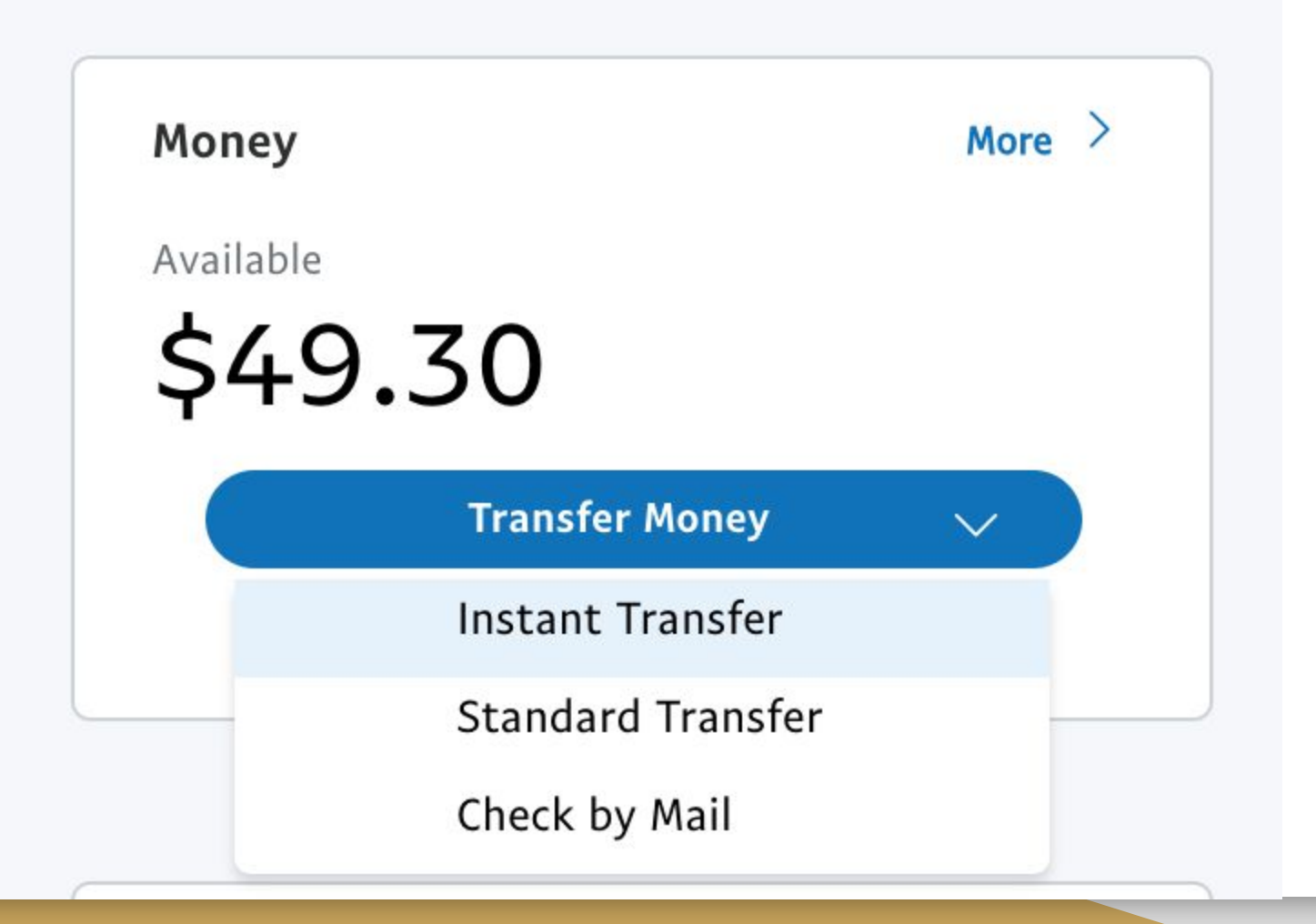

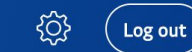

\$1.00 USD

#### Money Available \$0.00 Transfer Money Add Money

Get paid fast Start an invoice in seconds.

Enter your customer's email

Add an item description

Enter amount (USD)

Create an Invoice

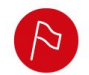

More >

You have an account alert

Help confirm your business identity

To help keep your account secure, please **provide documents that confirm your business identity.** If you've already added them, thanks. We'll email you once we've reviewed them.

#### Recent activity

#### PayPal Activity Payments received Payments sent Activity (including balance & fees) Instant Withdraw to Bank Account 2:19 PM -\$49.30 USD Pending Payment from Mar 31, 2020 \$4.00 USD Completed Payment from Mar 24, 2020 \$10.00 USD Completed Payment from Mar 24, 2020 \$4.00 USD Completed Payment from Mar 24, 2020 \$2.00 USD Completed

View all

Mar 24, 2020

Payment from

### Venmo

- Similar to PayPal
- Requires email, phone number, bank information
- \*Defaults to Public payments
  - These are visible to anyone
- Change your account settings to Private ----->
  - This will protect everyone's anonymity

| Verizo                              | on <b>奈 3:45 PM € ®                                 </b>                                                                             |
|-------------------------------------|----------------------------------------------------------------------------------------------------|
| Defau<br>Select<br>payme<br>individ | <b>JIt Privacy Setting</b><br>your default privacy setting for all future<br>nts. You can also change it for each payment<br>lually. |
| 9                                   | Public<br>Visible to everyone on the Internet                                                                                        |
| 21                                  | Friends<br>Visible to sender, recipient, and their<br>Venmo friends                                                                  |
|                                     | Private<br>Visible to sender and recipient only                                                                                      |
| More                                |                                                                                                    |
| <b>•</b>                            | Past Transactions                                                                                                    |
| Θ                                   | Blocked Users                                                                                                    |

### **Contributions Directly to AAWS**

- contribution.aa.org
- Google Search: AA Online Contributions

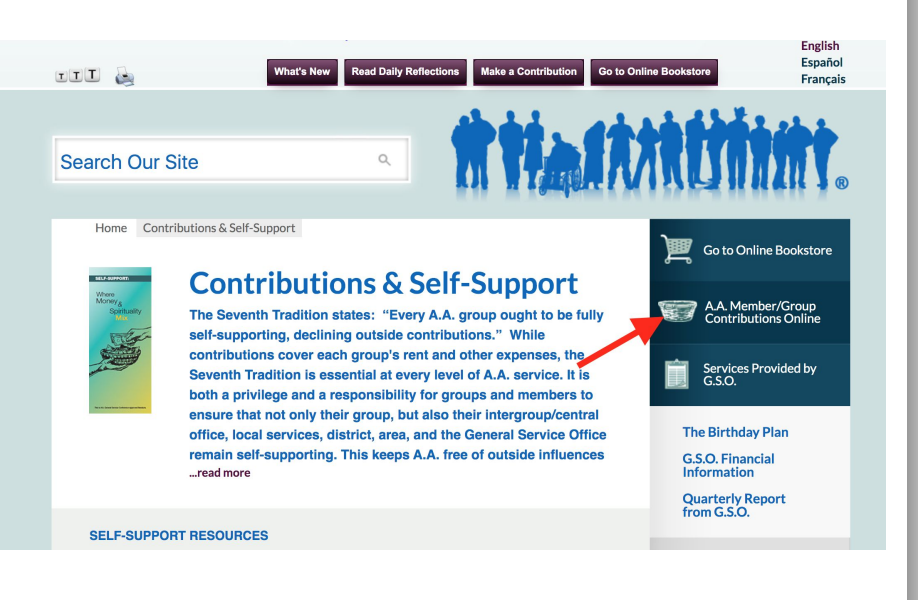

### **Direct AA Contributions**

- contribution.aa.org
- Process very user friendly
- Your donation can be attributed to your home group
- For questions or problems with Contributions Online: Call: (212) 870-3400
- Email: contributions\_info@aa.org

#### Welcome to Alcoholics Anonymous Contributions

Alcoholics Anonymous\*

The A.A. groups themselves ought to be fully supported by the voluntary contributions of their own members.

We think that each group should soon achieve this ideal; that any public solicitation of funds using the name of Alcoholics Anonymous is highly dangerous, whether by groups, clubs, hospitals, or other outside agencies; that acceptance of large gifts from any source, or of contributions carrying any obligation whatever, is unwise.

- from the Long Form of Tradition Seven

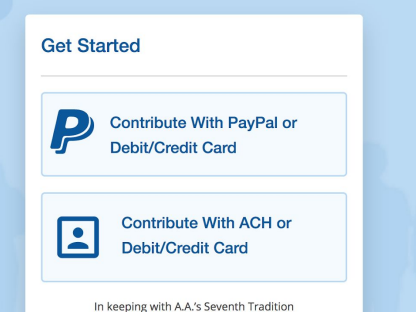

English US

In keeping with A.A.'s Seventh Tradition of self-support, we accept contributions only from A.A. members.

### Supporting Local Service Structure

#### **Donations to Area 55 General Service**

To contribute/donate online: https://area55aa.org/make-a-contribution/

To contribute/donate by mail: Area 55 General Service P.O. Box 401 Toledo, OH 43697 **Donations to Central Office** 

To contribute/donate via Paypal: toledoaa2017@outlook.com

To contribute/donate via CashApp: **\$toledoaaco** 

To contribute/donate by mail: Alcoholics Anonymous Central Office 3328 Glanzman Toledo, OH 43614

### Ok, so how should we **pass** the basket???

- Include an announcement at the start of your meeting
- Post a link/instructions using the chat feature, once at the start of the meeting, again at the end of the meeting
- Have the host screen share a page with the information

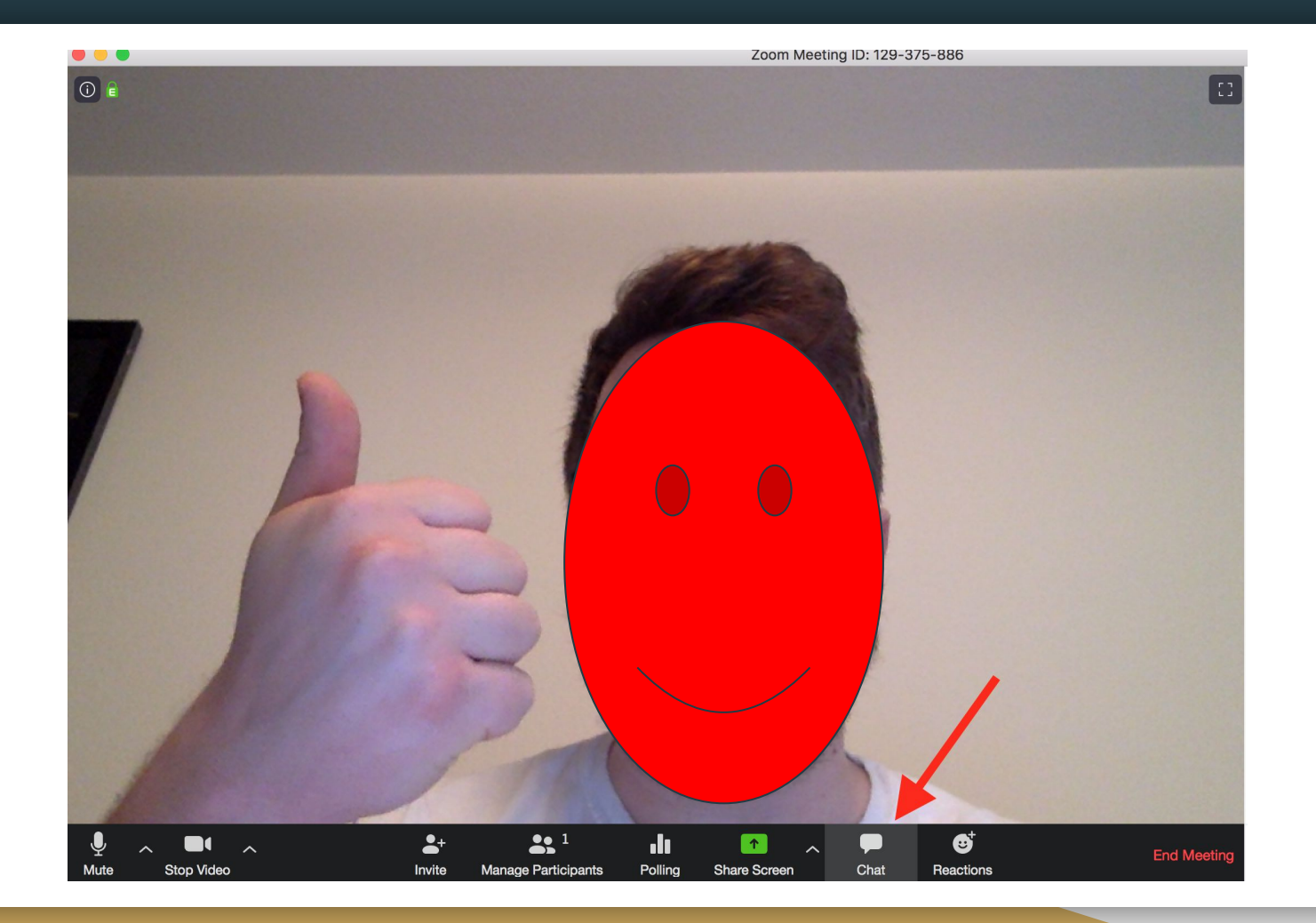

| Ves Ves | × 🐼 👀<br>no go slower go faster | more clear all |
|---------|---------------------------------|----------------|
| Mute Al | Unmute All                      | More ∽         |
| ~       | Chat                            |                |
|         |                                 |                |
|         |                                 |                |

 $\sim$ 

From Me to Everyone: 06:25 PM Hey, support Tradition 7 here: paypal.me/yourgroup

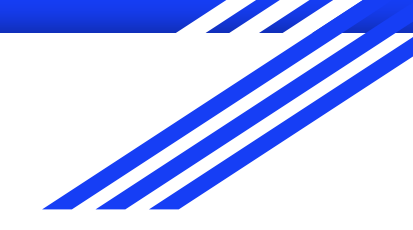

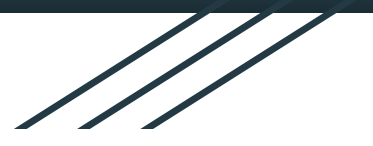

# **Valuable Resources**

Further Items to Check Out

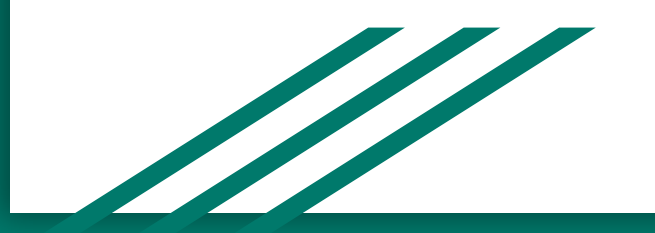

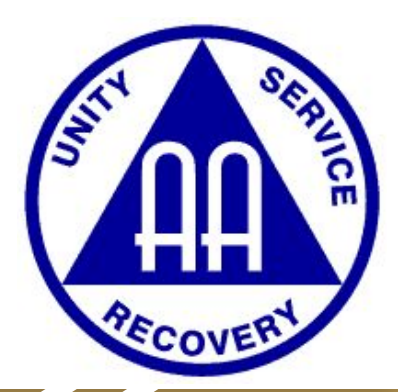

#### Resources

- ★ Meeting Schedule Online
  - <u>https://area55aa.org/meetings/</u>
- ★ Online meeting request
  - <u>https://area55aa.org/online-meeting-request</u>
- ★ Document Resources for your Meeting
  - (Readings, Attendance Slip, etc)
  - $\circ$  ~ E-mail your Ad Hoc Online Meetings Committee if you'd like a copy of these
- ★ Instructions
  - How to Use Zoom
  - Guidance and Tutorials from Zoom

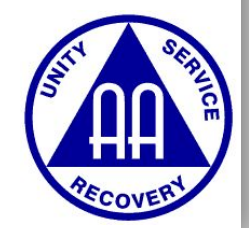

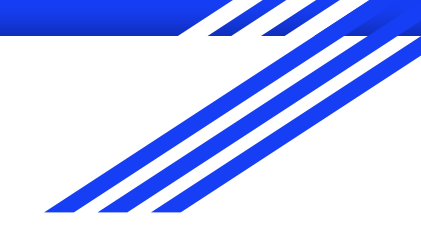

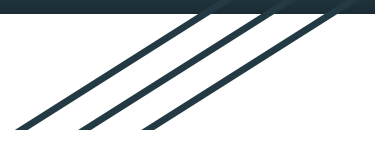

# **Meeting Security**

George C.

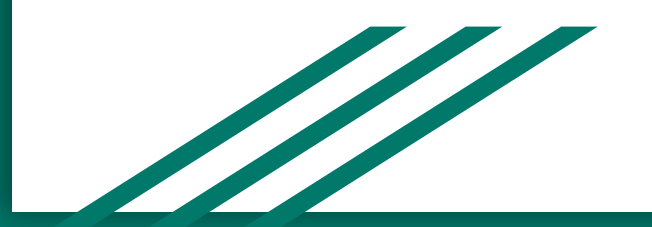

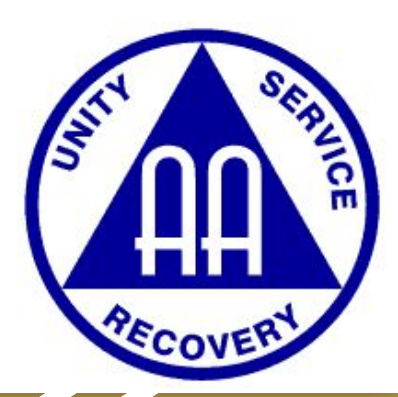

### Zoom Bombing - What Is It?

- $\star$  People who purposely try to disrupt your meeting by:
- ★ Mute/Unmute (Interrupting)
- ★ Annotating (Posting on your Screen Share)
- ★ Backgrounds (Inappropriate Videos/Pics)
- ★ Chat (Posting repeated inappropriate chat)
- ★ Screen Sharing (Takes over the meeting)

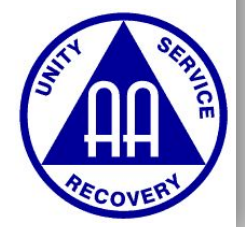

# ★ Mute/Unmute (Interrupting)

### ★ 2 Key Features:

- Mute Participants Upon Entry
- Don't Allow Participants to Unmute Themselves

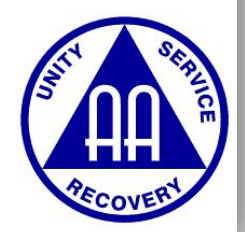

# ★ Mute/Unmute (Interrupting)

 ★ "Mute Participants Upon Entry"
★ UNSELECT "Allow

> Participants to Unmute Themselves"

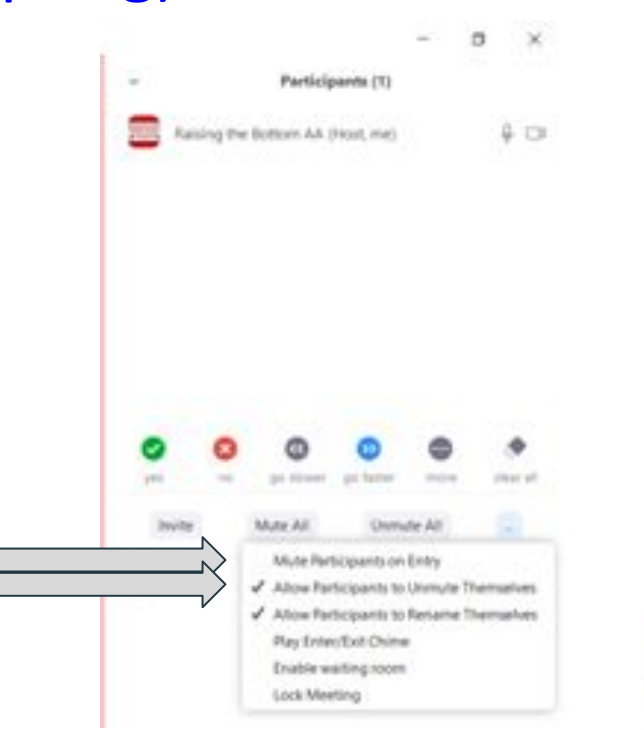

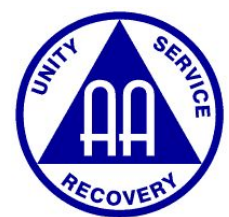

## ★ Annotating (Posting on Your Screen Share)

#### $\star$ If not secured, users can:

- Draw inappropriate pictures
- Type inappropriate things
- Share their Screen, which has inappropriate images on it
- Some settings allow users to "take control"

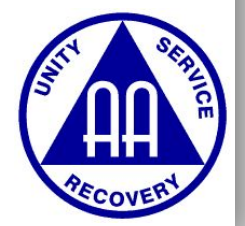

### ★ Annotating (Sharing/Interrupting Sharing)

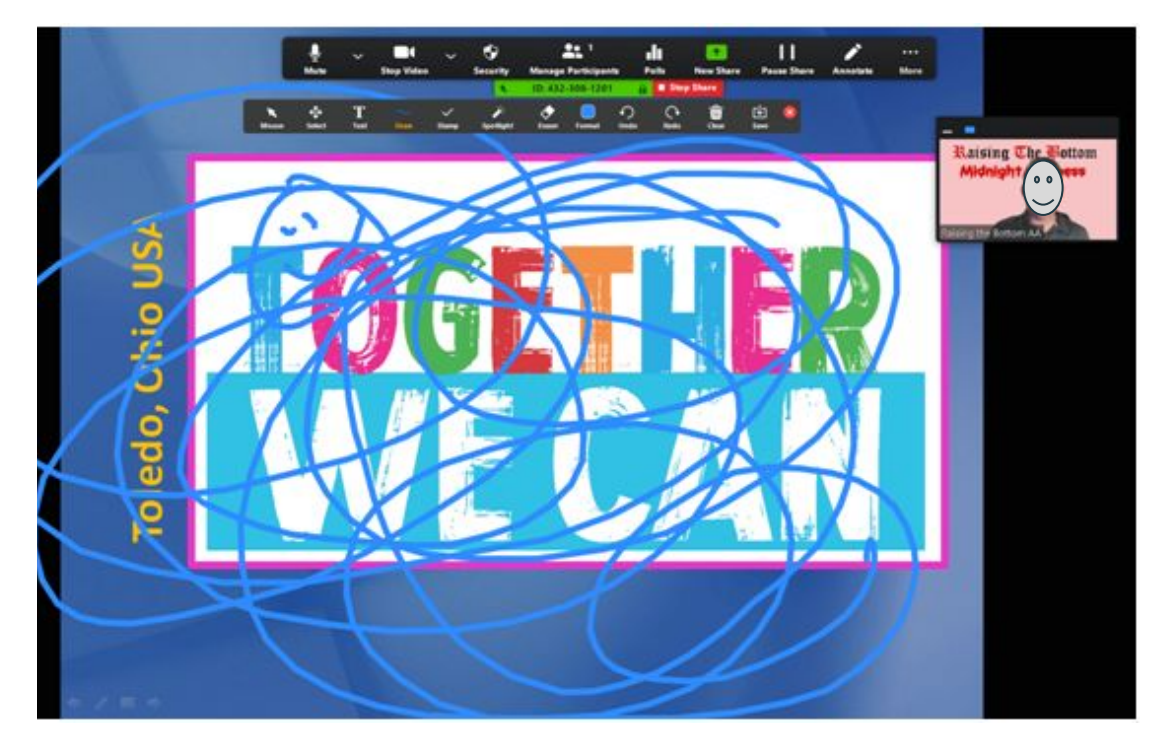

 ★ User Annotation
★ Drawings
★ Typing Texts
★ "Take-Over" controls

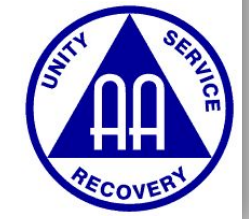

### ★ Annotating (Posting on Your Screen Share)

In-Meeting

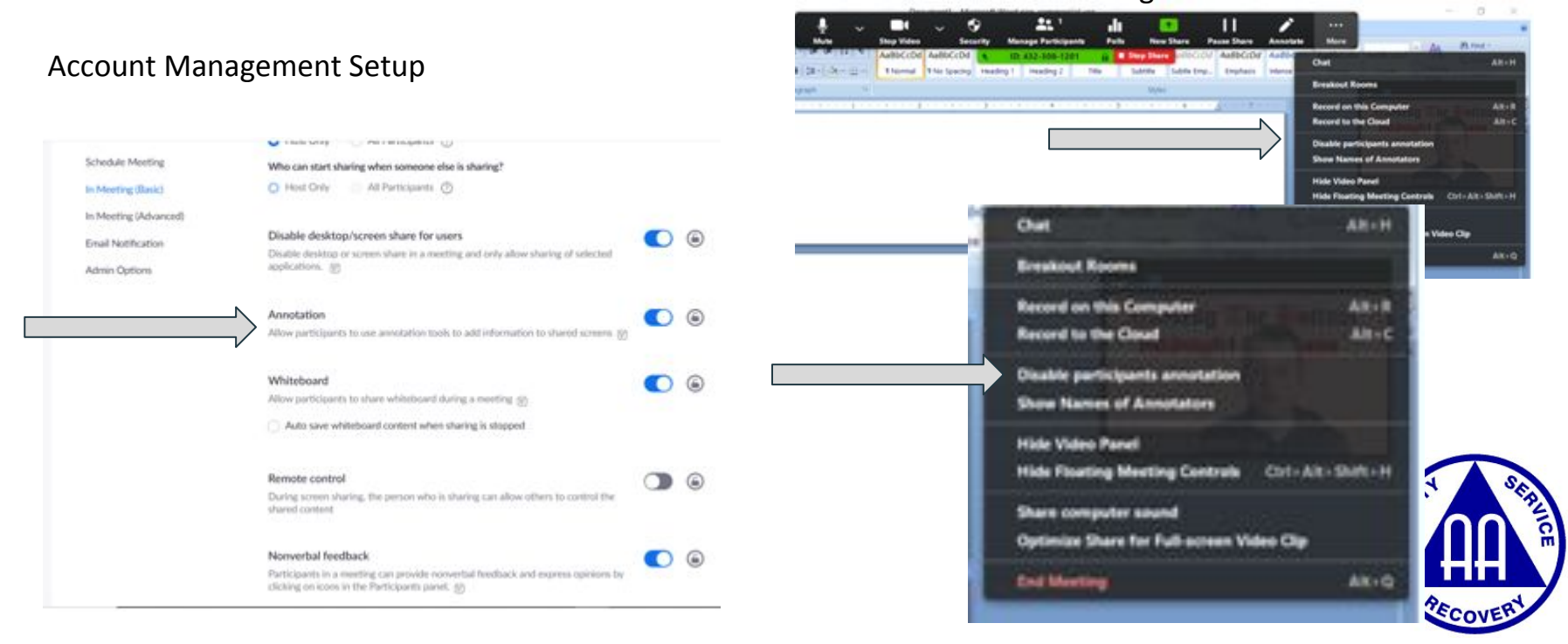

### ★ Backgrounds (Inappropriate Videos/Pics)

- ★ Watch via "Gallery View" as Host
- ★ If anyone has inappropriate backgrounds/videos, remove them from meeting
- ★ Can change account setting

#### Account Management Setup

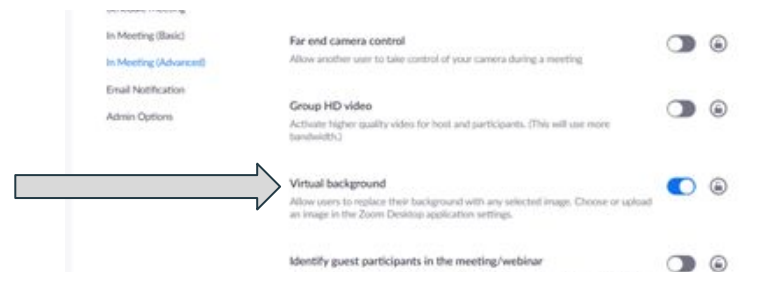

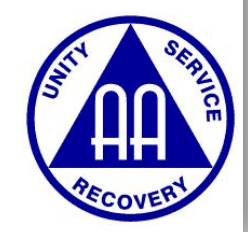

# ★ Chat (Posting repeated inappropriate chat)

- ★ As a host, you can control who a Participant can Chat with
  - Everyone in the Room Publicly & Privately
  - Everyone Publicly
  - Host Only
  - No One
- ★ If "everyone", someone can post lots of inappropriate material in seconds

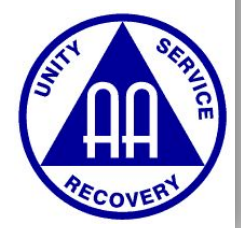

# ★ Chat (Posting repeated inappropriate chat)

# Select the "..." to the Right of Chat Select the setting level

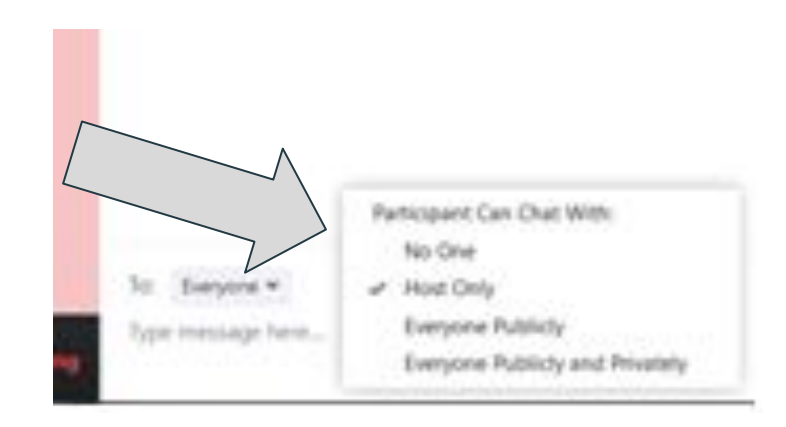

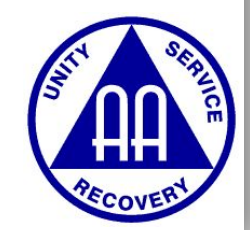

# ★ Screen Sharing (Takes over the meeting)

#### In-Meeting

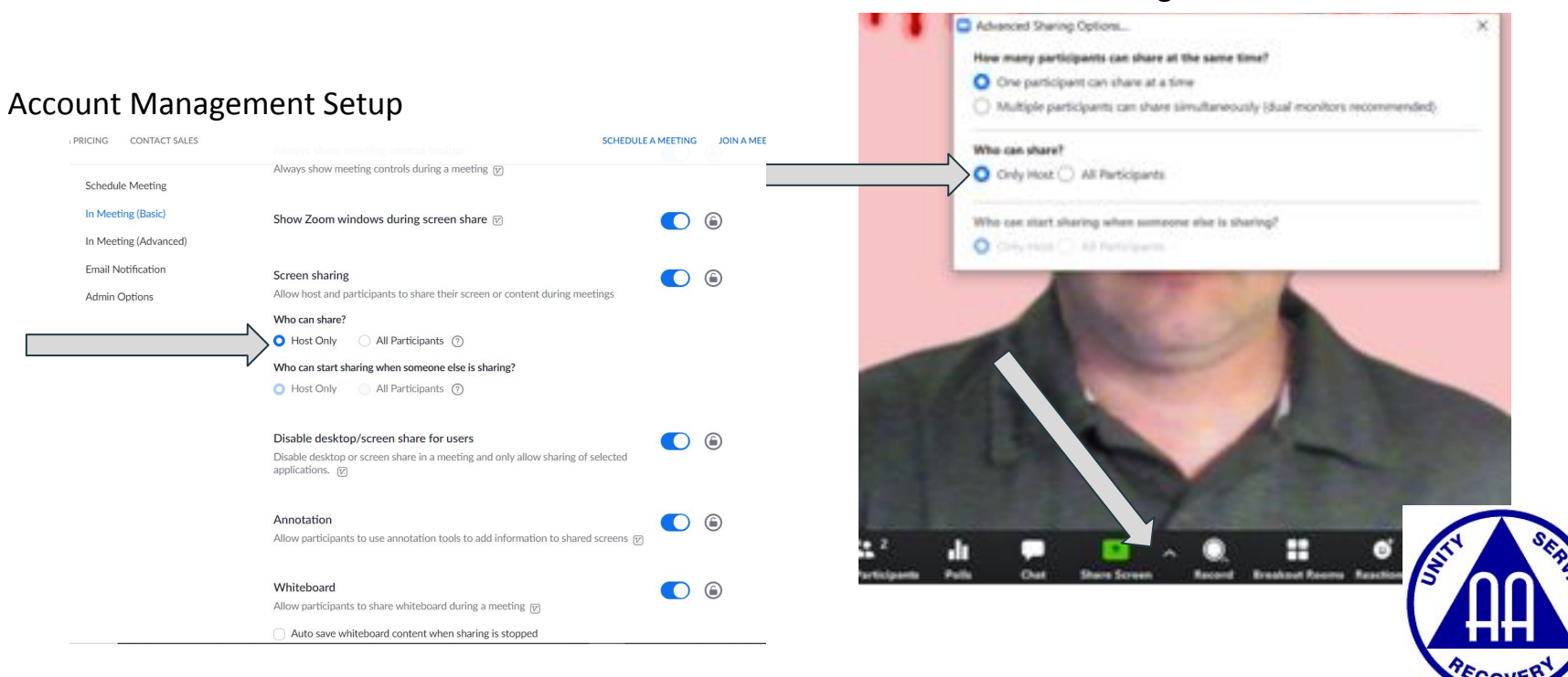

#### **★** Enabling the **WAITING ROOM**

- ★ Once users join, they are place in a waiting room. The host lets them in
- ★ You can decide to admit or remove the member
- ★ Zoom bombing RED flag: Multiple users join at the same time, unrecognized names
- ★ Waiting room also allows you time to "lock down settings" before admitting them

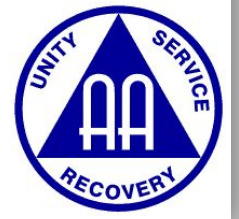
#### ★ Enabling the WAITING ROOM

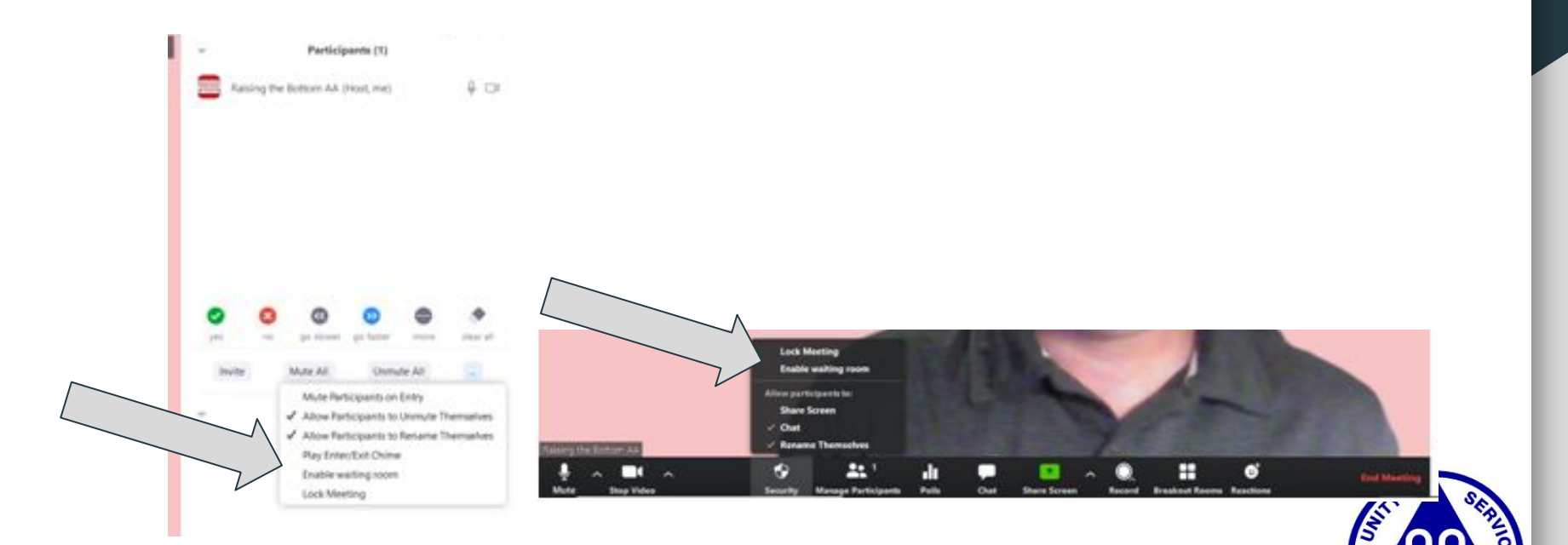

#### ★ WAITING ROOM

Can "admit" or "remove" member in waiting room Can send the waiting room a message Red Flag: When multiple people join at the same time, unrecognized names

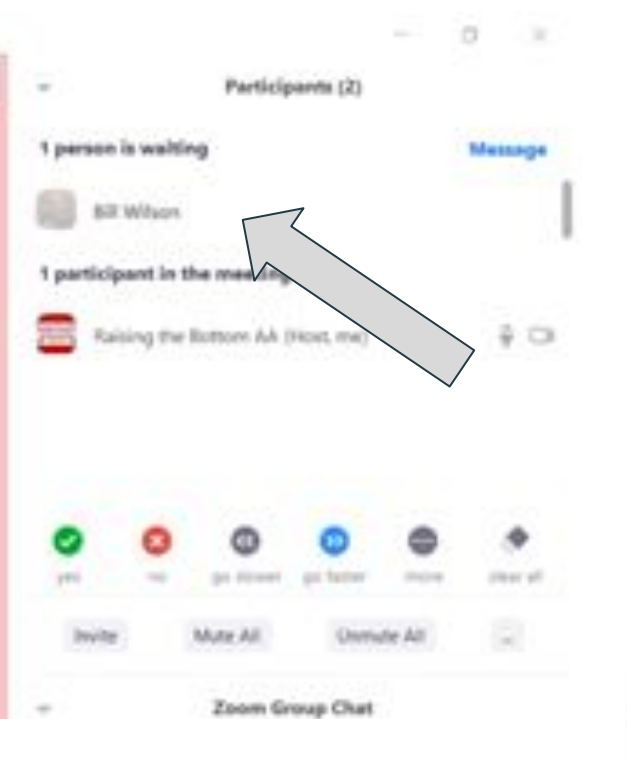

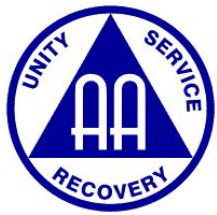

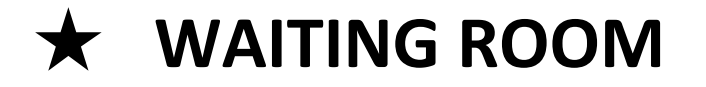

#### ★ What the User Sees -->

9:43 432-308-1201 Leave Please wait, the meeting host will let you in soon Raising the Bottom AA's Personal Meeting Room

 $\bigcirc$ 

<

|||

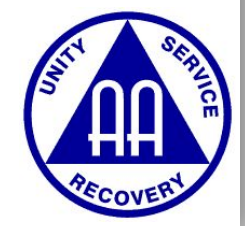

#### ★ Locking the Meeting

- ★ If you lock the meeting, no one can join
- ★ You can tighten down the meeting without having to "lock it"
- "Locking" meeting is the nuclear option to prevent unwanted visitors

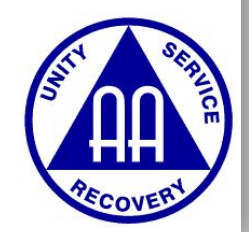

#### **★** Layered Approach to Meeting Security

#### ★ BEFORE Meeting

- Allow participants to unmute themselves
- ★ JUST PRIOR TO Meeting
  - Disallow participants to unmute themselves
  - Make sure participants are muted upon entry
  - Enable the Waiting Room
- $\star$  DURING the Meeting
  - You can generally loosen as the meeting continues

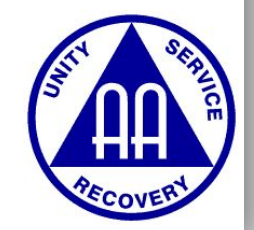

#### ★ A quick note on Zoom-Bombers

- ★ If you have a secured meeting that they can't interrupt, they will generally leave after a minute or two (not always)
- ★ If they come in late, some will immediately ask to speak in an effort to disrupt the meeting

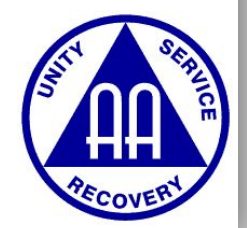

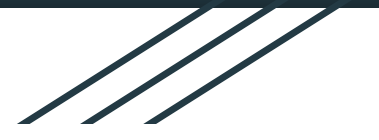

# Voting / 3rd Legacy Online

Josh D.

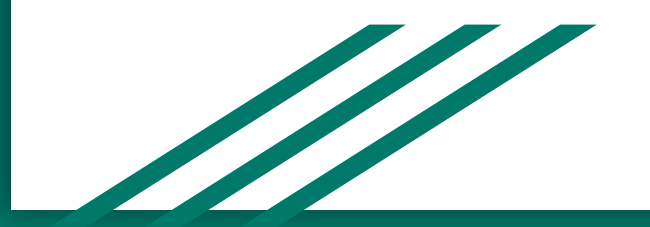

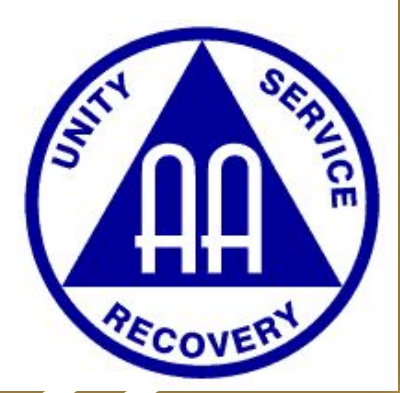

#### **Multiple Options for Voting**

★ Group Chat
★ Raise Hand Feature
★ Zoom Polling Option

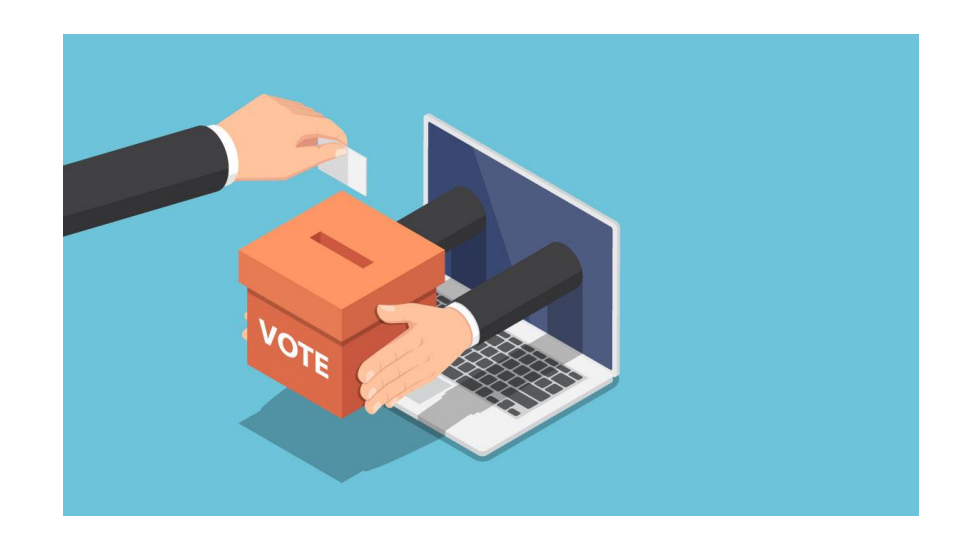

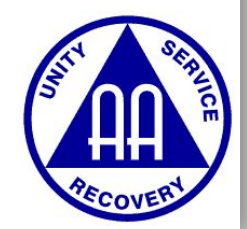

# Explaining Voting Procedures to Participants

- Can use screen share option to explain 3rd Legacy Voting
- No matter what method you use, ensure everyone's voice is counted
  - This may require some people to vote using a different method than the rest
  - E.g., multiple people using one device

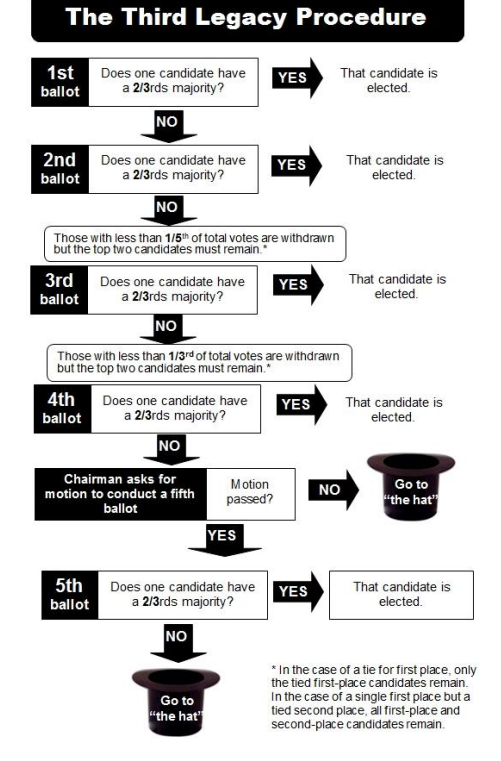

#### **Group Chat Voting**

- Can either be private message to chair or posted publicly in chat
- Suggestion Post each motion before voting occurs and have each person label their vote
  - Without this, a constant stream of Yay / Nay will make it hard to tell which votes were cast for each motion
- Balance of transparency vs. influence of votes

# From Me to Everyone:12:59 PMBallot 1: Motion to have purple t-shirts1 - Yay1- Yay1- No1- Hell yeah let's run this... purple shirts for life!Ballot 2 - Motion to have \$50 pizza budget2 - yay2 - yay

#### **Raise Hand Voting**

- Ensure no hands are raised prior to the vote
- Clearly state motion may help to have everyone muted when motion is stated
- Have people keep hands raised until count is taken.

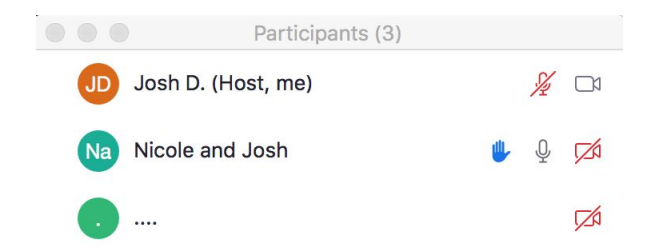

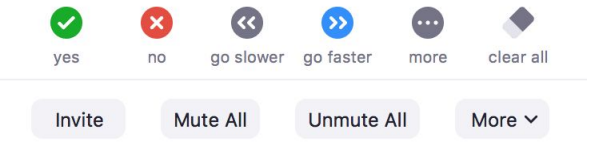

#### **Raise Hand Voting**

- Chair can use "clear all" option to lower everyone's hands between ballots or between "for" and "against" votes
  - Ensures no one leaves their hand up and is counted twice
- Always make sure your number of votes equals your number of voters
  - \*\* This method is difficult for people sharing a device, like Nicole and Josh

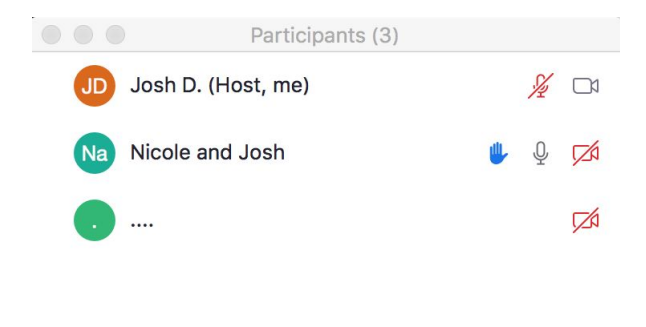

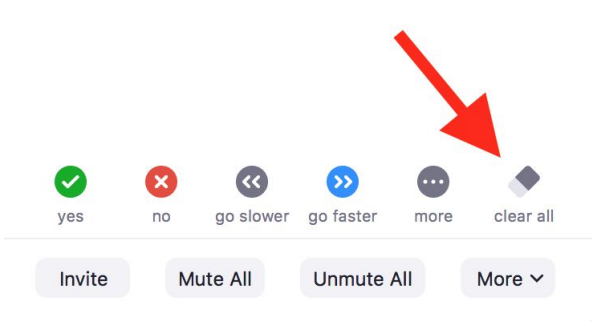

- Built in Polling feature on Zoom that allows for accurate, anonymous voting
- Potentially best option, but requires direct account access
- Having "Host Key" is not enough to use this you must have direct login access to the Zoom account to create polls

• Select Polling at Bottom of Screen

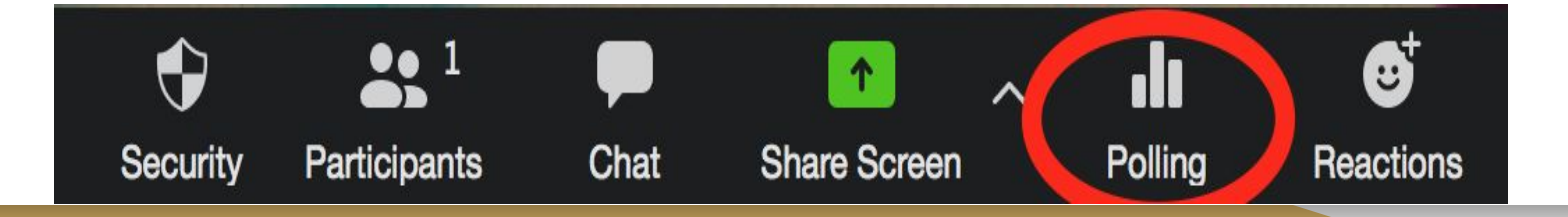

- Pop-up screen will appear click "Add a Question"
  - If you created polling questions in advance, perhaps for a tabled motion or standard motion (e.g., to approve treasury report), the questions will appear here

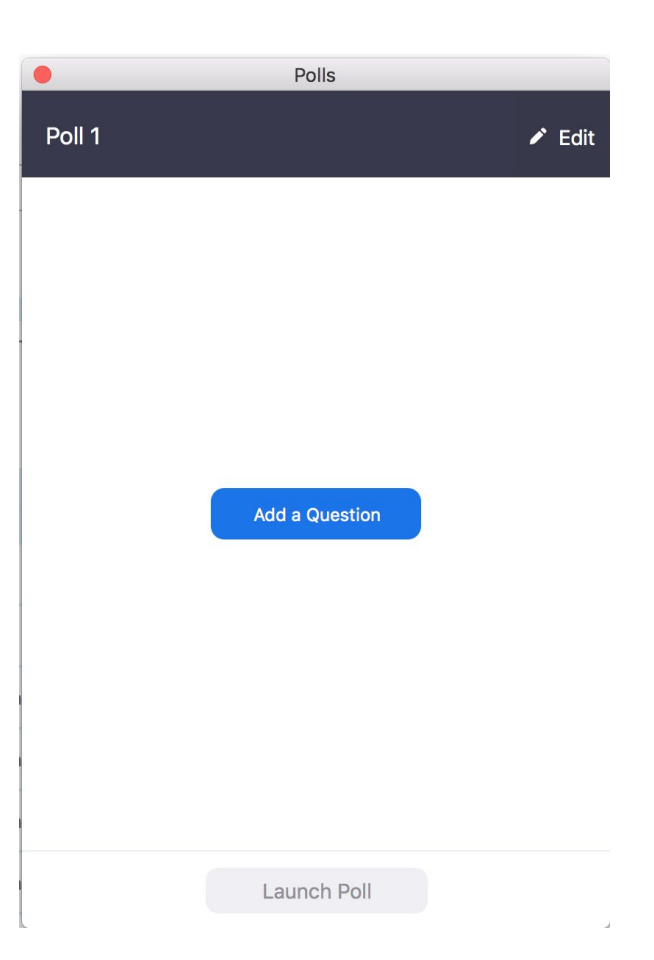

- Adding a question launches a web browser
- You must be logged in to the Zoom account to add questions

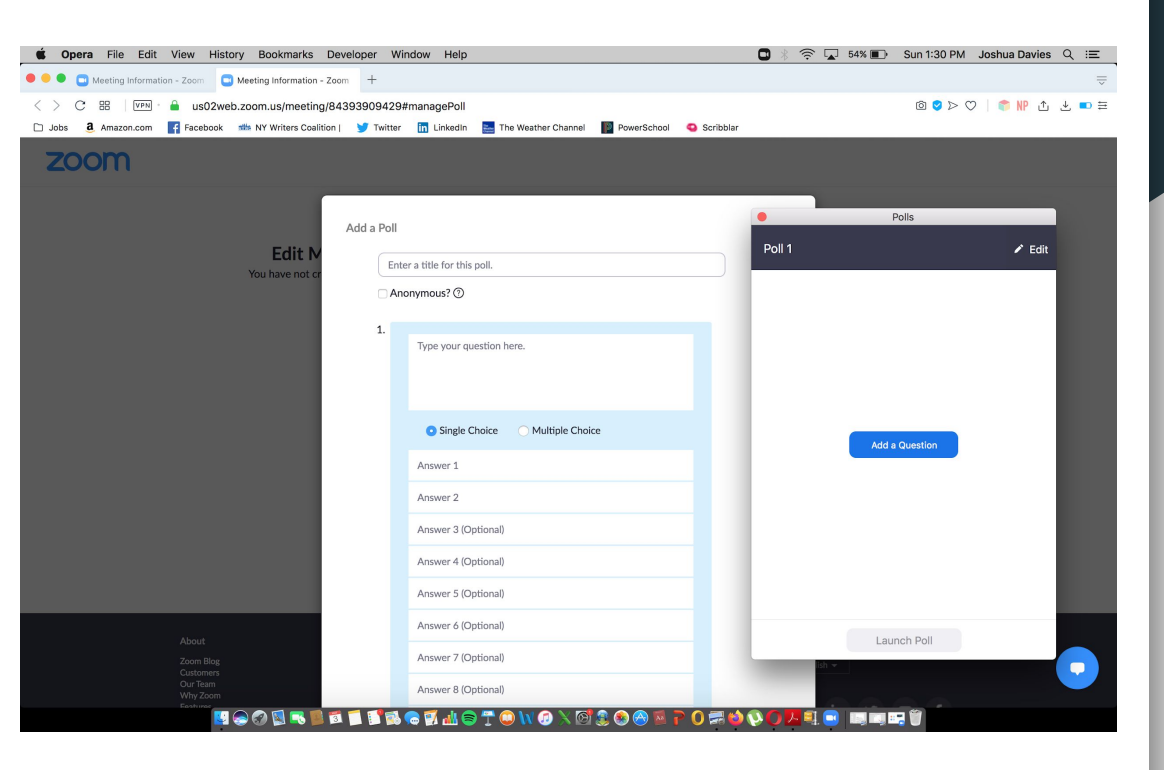

 Check this box at the top of the Add a Poll page if you want vote results come back anonymously - similar to 'name in a hat' voting

Add a Poll

The user information in poll report will be kept anonymous

Anonymous?

• Clicking "Save" at the bottom of the screen will allow you to launch the question on Zoom

| • Single Choice Oultiple Choice |        |
|---------------------------------|--------|
| Big Book                        |        |
| 12 x 12                         |        |
| Daily Reflections               |        |
| As Bill Sees It                 |        |
| Other I'm an AA hipster         | 229    |
| Answer 6 (Optional)             |        |
| Answer 7 (Optional)             |        |
| Answer 8 (Optional)             |        |
| Answer 9 (Optional)             |        |
| Answer 10 (Optional)            |        |
|                                 | Delete |
| + Add a Question                |        |
|                                 | Save   |

• Click "Launch Poll" when you are ready for voting to begin

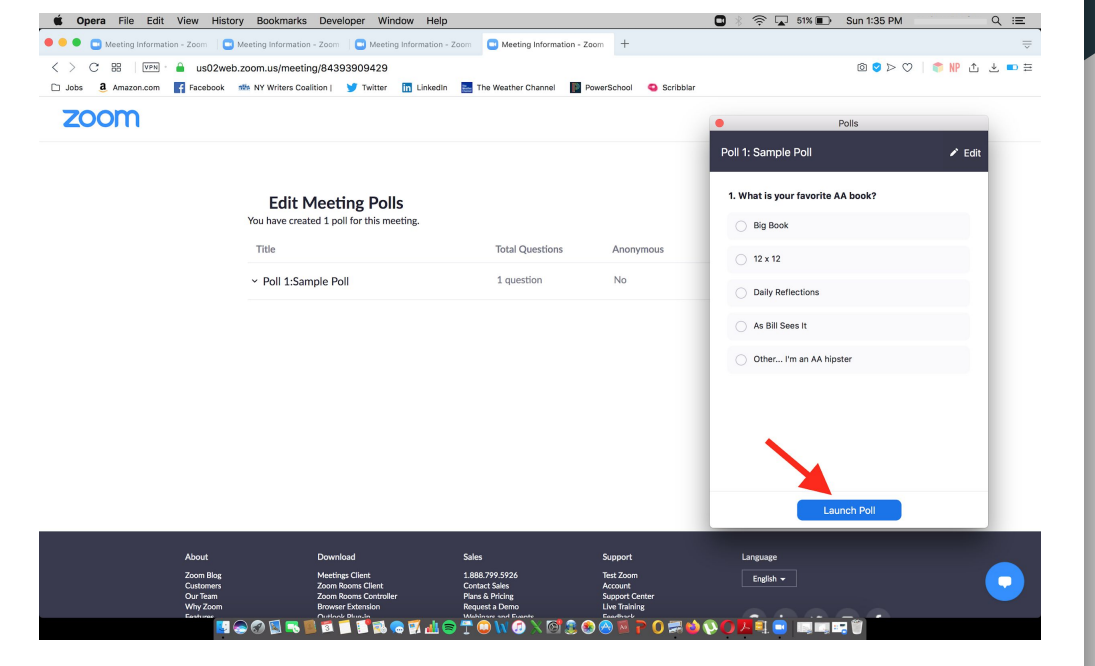

#### **Polling Voting Option**

- Host will be able to see live results and can click "End Poll" once all votes are cast
- Zoom does the math for you to determine percentages needed for 3rd Legacy Voting, if needed
- Polling Option = lots of work, lots of results.
   May be best for important votes and position nominations

|                            | ow viewing questions | 0 01 0 (0 %) Vole |
|----------------------------|----------------------|-------------------|
| 1. What is you<br>Big Book | ir favorite AA book? | (0) 0%            |
| 12 x 12                    |                      | (0) 0%            |
| Daily Reflections          | 5                    | (0) 0%            |
| As Bill Sees It            |                      | (0) 0%            |
| Other I'm an A             | A hipster            | (0) 0%            |

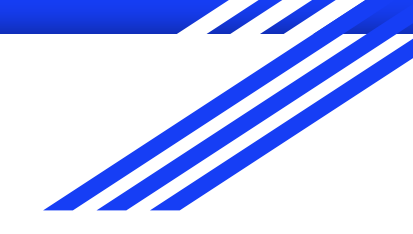

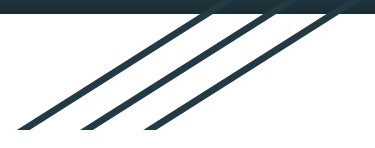

## **Q & A Session**

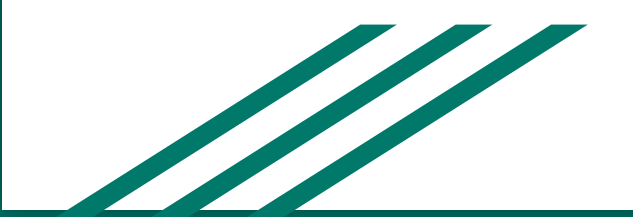

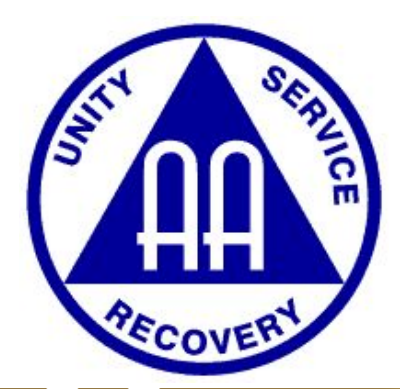

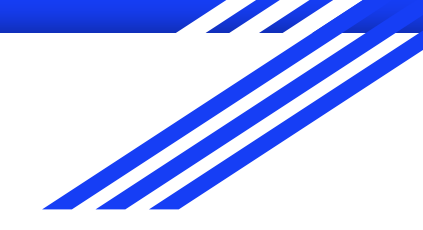

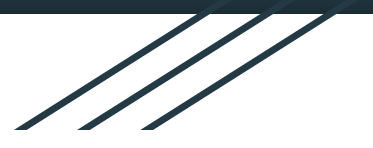

### **Thank You!**

#### To access this presentation and other useful documents, visit: https://bit.ly/3437c5d

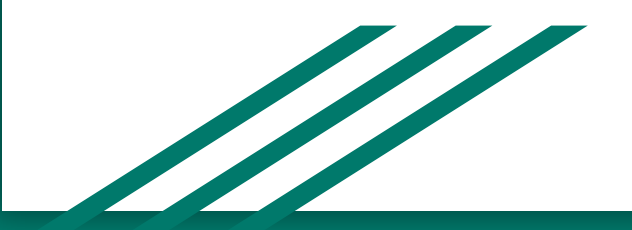

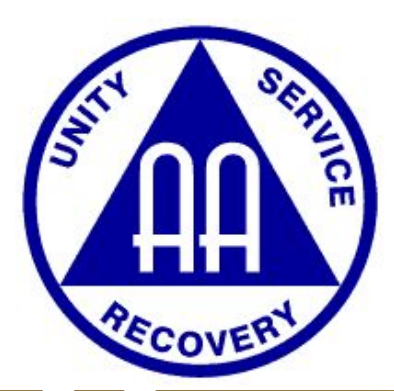